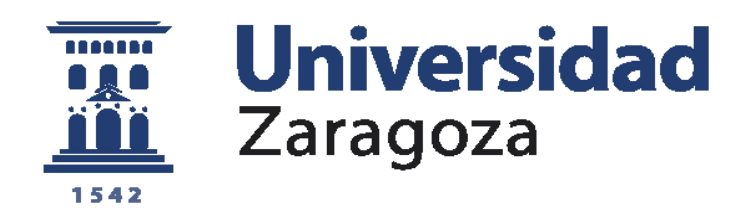

# Trabajo Fin de Grado

# DIFUSIÓN DE DATOS EN STREAMING CON MEDIOS CIS TÁCTICOS

Autor

Rubén Villaverde Órpez

Director/es

Director académico: Prof. D. Jorge Ortín Gracía

Director militar: Cap. D. Jorge Huertos Aparicio

Centro Universitario de la Defensa - Academia General Militar

Año 2018

Repositorio de la Universidad de Zaragoza – Zaguan http://zaguan.unizar.es

### **Agradecimientos**

Quisiera dar mi agradecimiento a todas aquellas personas que de una forma u otra han participado con su esfuerzo, apoyo, conocimientos y experiencias personales en la realización de este proyecto.

En primer lugar al Doctor Don Jorge Ortín García, director académico de este proyecto, cuya inestimable ayuda y consejo profesional ha sido una guía constante a lo largo de la consecución de los objetivos de dicho proyecto.

En segundo lugar a la Compañía de Transmisiones I de la Brigada Aragón I, y a todo su personal, pero sobre todo al Capitán Don Jorge Huertos Aparicio, director militar del proyecto, y a los Tenientes Don Marcos Rozalén Fortúnez, Don Juan Ramón Pérez Quintanar y Don Miguel Donaire Ballesteros. Su experiencia y conocimientos han permitido profundizar en los aspectos más técnicos durante la realización del proyecto.

Por último, pero no menos importante, agradecer también a mi familia y pareja su incondicional apoyo y ánimo transmitido, y también el aporte de motivación extra que me ha facilitado el camino hasta el final.

### Abstract

This final degree project tries to show to the reader an analysis about the viability, shortcomings and technical defects of *streaming* data transmission with CIS tactical means of the Army. Ultimately, it also tries to serve as a little guide or method to transmit *streaming* data.

Nowadays, it is necessary to be informed, not only constantly, but also in a fast and safe way, and specially from anywhere. The current trend in communications is to transmit real time data with an objectively acceptable quality to the user. Today, almost all users does not conceive that, for example, a live video and voice transmission cannot be made, in fact it has become the most demanded service by the users. Therefore, the currently *streaming* transmission data with the available CIS tactical means will be analyzed, and the best way to do it with an acceptable quality for the final user will be investigated.

As a little technical summary, the *streaming* or retransmission, consists of transmitting multimedia data between two terminals in a communications network. Thinking in a video conference for instance. In this transmission, the user receives the multimedia data at the same time that it is transmitted, and only a little data buffer is used to store the information flow when it is downloaded and used by the user. This method of data transmission is contrary to what users were used to do in the past. For example, in the past the user downloaded the video completely before. Now, through *streaming*, it is possible to view the video while downloading the data, which allows the possibility of making live video.

For these reasons it will be necessary to analyze the viability of this type of data transmission. Firstly, because the tactical means of the Army should be able to support those kind of transmission, and secondly because the client must obtain the product with an objectively acceptable transmission quality.

Regarding the CIS tactical means, satellite means will be used mainly, due to various advantages they have over other tactical equipment. As an advance, the main advantage offered by satellite terminals is the ability to link from almost anywhere, and also the fact that they allow very large link distances.

The quality conditions of the transmission will be measured in two ways: subjectively and objectively. The objective vision will be given by technical data such as the available bandwidth. The subjective vision will be imposed by the end user's appreciation of quality.

Therefore, in order to obtain the information and conclusive data for this project, a test scenario will be implemented with satellite means. Hence, with computer tools the expected results of a *streaming* data transmission will be obtained with an acceptable quality. Apart from this real scenario, a laboratory scenario will also be established to emulate different *streaming* transmissions, having more available alternatives analysis.

# Índice de contenidos

| Lista de tablasI                                       | Х  |
|--------------------------------------------------------|----|
| Lista de ilustraciones                                 | ×١ |
| Lista de acrónimosXI                                   | V  |
| CAPÍTULO 1 - INTRODUCCIÓN                              | 1  |
| 1.1 - Motivación                                       | 1  |
| 1.2 - Objetivos del proyecto                           | 1  |
| 1.3 - Metodología                                      | 2  |
| 1.4 - Estructura de la memoria                         | 2  |
| CAPÍTULO 2 - ESTADO DEL ARTE                           | 4  |
| 2.1 - Antecedentes                                     | 4  |
| 2.2 - Difusión de datos en Streaming                   | 4  |
| 2.2.1 - Arquitectura TCP/IP                            | 5  |
| 2.2.2 - Arquitectura Streaming                         | 6  |
| 2.3 - Situación actual en el Ejército de Tierra        | 7  |
| CAPÍTULO 3 - DESARROLLO DEL PROYECTO                   | 9  |
| 3.1 - Escenario de pruebas en laboratorio              | 9  |
| 3.1.1 - Conexionado físico y configuración IPv4        | 9  |
| 3.1.2 - Software Polycom PVX1                          | 0  |
| 3.1.3 - Software Wireshark1                            | 2  |
| 3.1.4 - Software BitMeter1                             | 3  |
| 3.2 - Escenario de pruebas real1                       | 4  |
| 3.2.1 - Conexionado físico y configuración IPv41       | 4  |
| 3.2.2 - Software Polycom PVX1                          | 7  |
| 3.2.3 - Wireshark y Bitmeter1                          | 8  |
| CAPÍTULO 4 - ANÁLISIS DE LOS DATOS OBTENIDOS1          | 9  |
| 4.1 - Pruebas realzadas en el escenario de laboratorio | 9  |
| 4.2 - Pruebas realizadas en el escenario real2         | 25 |
| CAPÍTULO 5 - CONCLUSIONES2                             | 27 |
| ANEXOS                                                 | 30 |
| Anexo A - Matriz DAFO sobre medios satélite            | 30 |
| Anexo B - Guía de transmisión streaming en red IP      | 31 |
| Anexo C - Configuración de la red LAN3                 | 34 |
| Anexo D - Configuración de Polycom PVX3                | 39 |
| BIBLIOGRAFÍA4                                          | 6  |

# Lista de tablas

| Tabla 1 - Configuración IPv4                 | 10 |
|----------------------------------------------|----|
| Tabla 2 - Pruebas de laboratorio             | 19 |
| Tabla 3 - Equipos satélite y ancho de banda  | 27 |
| Tabla 4 - Posibilidades de uso según equipos | 27 |
| Tabla 5 - Matriz DAFO medios satélite        | 30 |
| Tabla 6 - Diagrama de flujo streaming        | 33 |

# Lista de ilustraciones

| Ilustración 1 - RQ-11B Raven DDL                              | 4  |
|---------------------------------------------------------------|----|
| Ilustración 2 - Proceso streaming                             | 5  |
| Ilustración 3 - TCP/IP PDU                                    | 6  |
| Ilustración 4 - Modelo TCP/IP                                 | 6  |
| Ilustración 5 - Protocolos streaming Cliente/Servidor         | 7  |
| Ilustración 6 - Esquema VoIP                                  | 8  |
| Ilustración 7 - Escenario streaming Satélite                  | 8  |
| Ilustración 8 - Red LAN                                       | 10 |
| Ilustración 9 - Polycom PVX: Selección de Interfaz            | 11 |
| Ilustración 10 - Polycom PVX: Parámetros de llamada           | 11 |
| Ilustración 11 - Wireshark: Selección de interfaz             | 12 |
| Ilustración 12 - Wireshark: I/O Graph                         | 12 |
| Ilustración 13 - Wireshark: I/O Graph para análisis streaming | 13 |
| Ilustración 14 - Bitmeter: Panel de opciones                  | 13 |
| Ilustración 15 - Diagrama general del escenario real          | 14 |
| Ilustración 16 - Thuraya-IP: Panel frontal                    | 14 |
| Ilustración 17 - Thuraya-IP: Display completo                 | 15 |
| Ilustración 18 - Thuraya-IP: Cantidad de señal                | 15 |
| Ilustración 19 - Thuraya-IP: Panel lateral                    | 15 |
| Ilustración 20 - Thuraya-IP: Pantalla principal               | 16 |
| Ilustración 21 - Ejemplo NAT                                  | 16 |
| Ilustración 22 - Thuraya-IP: Menú de propiedades              | 17 |
| Ilustración 23 - Polycom PVX: Configuración bajo NAT          | 18 |
| Ilustración 24 - Prueba de laboratorio 1                      | 20 |
| Ilustración 25 - Prueba de laboratorio 2                      | 20 |
| Ilustración 26 - Prueba de laboratorio 3                      | 21 |
| Ilustración 27 - Prueba de laboratorio 4                      | 21 |
| Ilustración 28 - Prueba de laboratorio 5                      | 22 |
| Ilustración 29 - Prueba de laboratorio 6                      | 22 |
| Ilustración 30 - Prueba de laboratorio 7                      | 23 |
| Ilustración 31 - Prueba de laboratorio 8                      | 23 |
| Ilustración 32 - Jitter en laboratorio                        | 24 |

| Ilustración 33 - Llamada en escenario real           | 26 |
|------------------------------------------------------|----|
| Ilustración 34 - Llamada real a 32 Kbps              | 26 |
| Ilustración 35 - TP-LINK: Interfaces                 | 34 |
| Ilustración 36 - Interfaz Ethernet de un terminal    | 34 |
| Ilustración 37 - Interfaces de Windows 10            | 35 |
| Ilustración 38 - Propiedades de Ethernet             | 35 |
| Ilustración 39 - Propiedades de TCP/IPv4             |    |
| Ilustración 40 - TP-LINK: Pantalla de acreditación   |    |
| Ilustración 41 - TP-LINK: Menú principal             | 37 |
| Ilustración 42 - TP-LINK: Configuración LAN          | 37 |
| Ilustración 43 - Comando ping                        |    |
| Ilustración 44 - Polycom PVX: Pantalla principal     |    |
| Ilustración 45 - Polycom PVX: Selección de cámara    | 40 |
| Ilustración 46 - Polycom PVX: Configuración general  | 41 |
| Ilustración 47 - Polycom PVX: Rendimiento            | 41 |
| Ilustración 48 - Polycom PVX: Configuración de video | 42 |
| Ilustración 49 - Polycom PVX: Red LAN                | 42 |
| Ilustración 50 - Polycom PVX: Red NAT                | 43 |
| Ilustración 51 - Polycom PVX: Red VPN                | 43 |
| Ilustración 52 - Polycom PVX: Ancho de banda         | 44 |
| Ilustración 53 - Polycom PVX: Protocolo SIP          | 44 |

# Lista de acrónimos

| Acrónimo | Descripción                                                             |  |  |  |  |  |
|----------|-------------------------------------------------------------------------|--|--|--|--|--|
| AS       | Acceso Satélite                                                         |  |  |  |  |  |
| 212      | Sistemas de Telecomunicaciones e Información (Communications and        |  |  |  |  |  |
| 013      | Information Systems)                                                    |  |  |  |  |  |
| ET       | Ejército de Tierra                                                      |  |  |  |  |  |
| IP       | Protocolo de Internet (Internet Protocol)                               |  |  |  |  |  |
| LAN      | Red de Área Local (Local Area Network)                                  |  |  |  |  |  |
| NAT      | Traducción de Dirección de Red (Network Address Translation)            |  |  |  |  |  |
| OSI      | Interconexión de Sistema Abierto (Open System Interconnection)          |  |  |  |  |  |
| PDU      | Unidad de Datos de Protocolo (Protocol Data Unit)                       |  |  |  |  |  |
| QoS      | Calidad de Servicio (Quality of Service)                                |  |  |  |  |  |
| RBA      | Red Básica de Área                                                      |  |  |  |  |  |
| RTC      | Red Telefónica Conmutada                                                |  |  |  |  |  |
| RTP      | Protocolo de Transporte en Tiempo Real (Real Time Transport Protocol)   |  |  |  |  |  |
| RTSP     | Protocolo Streaming en Tiempo Real (Real Time Streaming Protocol)       |  |  |  |  |  |
| SAS      | Solicitud de Acceso Satélite                                            |  |  |  |  |  |
| SIP      | Protocolo de Inicio de Sesión (Session Initiation Protocol)             |  |  |  |  |  |
| SO       | Sistema Operativo                                                       |  |  |  |  |  |
| SOTM     | Comunicación por Satélite en Movimiento (Satellite On The Move)         |  |  |  |  |  |
| ТСР      | TCP Protocolo de Control de Transmisión (Transmission Control Protocol) |  |  |  |  |  |
| UAV      | Vehículo Aéreo No Tripulado (Unmanned Aerial Vehicle)                   |  |  |  |  |  |
| UDP      | Protocolo de Datagramas de Usuario (User Datagram Protocol)             |  |  |  |  |  |
| VolP     | Voz sobre IP (IP Voice)                                                 |  |  |  |  |  |
| VPN      | Red Privada Virtual (Virtual Private Network)                           |  |  |  |  |  |

### **CAPÍTULO 1 - INTRODUCCIÓN**

Para comenzar, haremos hincapié a modo de introducción en el alcance y objetivos de este proyecto, así como en la motivación y el porqué del mismo. La intención no es otra que facilitar al lector la comprensión de la necesidad de analizar la transmisión de datos en *streaming*, de cara a proporcionar una mejor comprensión de este método de transmisión de datos, así como su utilidad en el ámbito militar.

### 1.1 - Motivación

La tecnología *streaming*<sup>1</sup> es un tipo de transmisión que se ha convertido de gran importancia en los ejércitos para transmitir datos e información fiable y oportuna. Las condiciones del combate contemporáneo exigen la explotación de la información de manera instantánea. Es por ello por lo que la difusión de datos en *streaming* es de vital importancia hoy en día para los ejércitos de todo el mundo.

Por ello, la motivación principal de este proyecto es realizar un análisis sobre las posibles carencias o problemas técnicos de la transmisión de datos en *streaming* con medios satélite. De esta manera se podría analizar también qué soluciones se podrían implementar para solventar dichos problemas en el futuro.

Por otro lado, este proyecto pretende ayudar a la decisión final del Mando en la toma de decisiones. En lo que respecta al planeamiento CIS (Sistemas de Telecomunicaciones e Información), el Mando debe asegurar el uso eficaz y oportuno de la información. Es por ello por lo que este proyecto está enfocado, no solo en analizar la utilidad de la transmisión de datos en *streaming*, sino también en servir de ayuda a la hora de decidir adecuadamente cómo hacer un uso eficaz de la información mediante el ejercicio del mando.

### 1.2 - Objetivos del proyecto

El objetivo de este proyecto, como se ha comentado anteriormente, es el de analizar la viabilidad de la transmisión de datos en *streaming*, haciendo para ello uso de medios CIS tácticos. En concreto, el medio considerado es la transmisión por satélite, ya que esta presenta diversas ventajas notables sobre otros medios tácticos que se han venido usando, como pueden ser los obsoletos equipos de la RBA (mayor ancho de banda disponible, superior fiabilidad y alcance). En el Anexo A se muestra un análisis sobre las ventajas y desventajas del uso de medios satélite mediante una matriz DAFO.

Los equipos satélite, pese a depender por norma general de la necesidad de pedir una SAS (Solicitud de Acceso Satélite, ver epígrafe 1.3 – Metodología, apartado 2) y esperar a que el escalón superior de su aprobación para su uso (Mediante su respectiva AS, o Acceso Satélite), presentan ventajas sobre los demás medios tácticos, sobre todo en lo que se refiere a la posibilidad de enlazar a grandes distancias, situar el equipo en casi cualquier lugar y tener un ancho de banda más que aceptable para la transmisión de datos en *streaming*.

Una vez aclarado que los medios satélite son los más adecuados para una transmisión de datos en *streaming* vamos a pasar de un modo más específico a establecer los objetivos específicos del proyecto:

- Montar un entorno de pruebas formado por una conexión streaming vía satélite para su posterior análisis, así como un entorno de pruebas en laboratorio.
- Realizar ensayos y pruebas para determinar la viabilidad de transmisión de datos en streaming estableciendo sus posibles carencias y problemas técnicos.
- Medir los consumos de recursos que implica la transmisión en streaming a través de satélite y medir tanto objetivamente como subjetivamente la calidad de la transmisión.

<sup>&</sup>lt;sup>1</sup> *Streaming* es el término asociado a la tecnología que permite distribuir contenido multimedia a través de una red de ordenadores en tiempo real, de manera que el cliente puede reproducir los datos directamente en su terminal según los descarga.

- Confirmar que la transmisión de datos en *streaming* es compatible con otros usos del ancho de banda como por ejemplo la telefonía.
- Establecer una pequeña guía para el usuario acerca de la transmisión de datos en streaming.

### 1.3 - Metodología

Para la realización de este proyecto se ha considerado necesario subdividir el trabajo en las siguientes fases:

- Recopilación de la información necesaria para la realización del proyecto. Principalmente se solicitará información y se entrevistará al personal militar competente en materia de Transmisiones en el Ejército, acerca de los tipos de terminales satélite más adecuado para una transmisión de datos en *streaming*, así como consejo sobre qué escenario de transmisión de datos es más propicio para concluir con los objetivos del proyecto.
- 2) Petición de una SAS. Para poder establecer un escenario de transmisión de datos vía satélite, es necesario contar con el permiso adecuado del escalón superior (Jefatura de Sistemas y Programas del Centro de Gestión del Servicio Militar de Comunicaciones). Por ello se solicita a este una relación de medios, parámetros de transmisión y espacio de tiempo en el que se requiere que esté autorizada la transmisión de datos por satélite. Esta Jefatura, responde dando el AS a la unidad que lo solicitó.
- 3) Montaje de un escenario real de difusión de datos en *streaming* por satélite. Una vez autorizado su uso, se montarán dos terminales satélite THURAYA-IP, los cuales contarán con un ancho de banda de 16 Kbps. A cada uno de ellos se conectará un terminal (PC) con un software (Polycom PVX) que permite la realización de videoconferencia. Paralelamente se montará un escenario de laboratorio en el que se comprobarán como responderían los enlaces satélite a diferentes tipos de calidad de transmisión de datos en *streaming*.
- 4) Monitorización de la transmisión de datos en *streaming*. Durante la realización de la videoconferencia se usará un software específico (Wireshark y BitMeter) que permite monitorizar el tráfico de datos que sale desde uno de los terminales. Con este software se analizarán datos como el ancho de banda consumido, retardos y jitter.
- 5) Análisis de la viabilidad y los datos obtenidos de la transmisión. Por último, se analizarán los datos obtenidos del *streaming* y se comprobará si el montaje presenta carencias o problemas técnicos para realizar este tipo de transmisión de datos. También se comprobará que el *streaming* es compatible con otros servicios como la telefonía.

### 1.4 - Estructura de la memoria

El presente proyecto se ha estructurado siguiendo los epígrafes que se relacionan a continuación:

<u>CAPÍTULO 1 – INTRODUCCIÓN:</u> En este primer capítulo se hace una breve introducción al proyecto, indicando su motivación y objetivos y explicando la metodología seguida para su realización.

<u>CAPÍTULO 2 – ESTADO DEL ARTE:</u> El segundo capítulo, comienza con una introducción sobre los antecedentes del uso de *streaming*, tanto a nivel civil como militar. Posteriormente, se analiza la arquitectura TCP/IP y la tecnología de difusión de datos en *streaming*, y se detallan los medios disponibles actualmente en el ET para realizar la transmisión en *streaming*.

<u>CAPÍTULO 3 – DESARROLLO DEL PROYECTO:</u> En este tercer capítulo se expondrán dos escenarios de transmisión de datos vía *streaming*, uno simulado en laboratorio que modela al real, y el real propiamente dicho. Se explicarán los equipos utilizados así como su configuración y pasos para establecer operativamente los escenarios.

<u>CAPÍTULO 4 – ANÁLISIS DE LOS DATOS OBTENIDOS</u>: Durante el cuarto capítulo se expondrán las pruebas realizadas tanto en el escenario de laboratorio, como en el escenario real. Tras ello, se analizarán los datos obtenidos de las pruebas.

<u>CAPÍTULO 5 – CONCLUSIONES</u>: Se expondrán en este último capítulo, las conclusiones finales al proyecto, tanto sobre las pruebas, como sobre los equipos y posibilidades que tienen los mismos para realizar transmisiones de datos en *streaming*.

<u>ANEXOS:</u> En este apartado, se expondrán cuatro anexos con información complemetaria al proyecto.

**BIBLIOGRAFÍA**.

# **CAPÍTULO 2 - ESTADO DEL ARTE**

### 2.1 - Antecedentes

La tecnología o método de transmisión de datos multimedia vía *streaming* está a la orden del día. Concretamente esta difusión de datos multimedia se puso en marcha por primera vez en 1995, cuando la empresa RealNetworks, inc. utilizó el formato de audio RealAudio 1.0, permitiendo reproducir audio en tiempo real [1]. A medida que fueron transcurriendo los años, multitud de desarrolladores han proporcionado medios y software para la difusión de datos en *streaming*, como es el caso del famoso portal web de visualización de video Youtube. Desde entonces, esta tecnología ha revolucionado el mundo de las comunicaciones en tiempo real, no solo para el uso civil, sino también en el ámbito militar.

Las comunicaciones en el Ejército de Tierra han tenido que evolucionar rápidamente a lo largo de los últimos años para adaptarse a la creciente revolución tecnológica de las telecomunicaciones. Tanto es así, que algunos medios de los que dispone el Ejército han quedado obsoletos con el paso de los años. Pero las nuevas tecnologías se han ido abriendo camino en los medios CIS de que disponen las unidades de Transmisiones, entre ellas las comunicaciones satélite y el *streaming*. De hecho, usando las redes IP por satélite se contempla el uso de *streaming* para videoconferencias y audio en tiempo real [2].

Por otro lado, la difusión de información en tiempo real ha cobrado vital importancia en las operaciones militares, y ya es usual ver drones retransmitiendo imagen en directo. Por ejemplo, en 2015 se estableció un contrato entre el Ministerio de Defensa y el Ejército de los Estados Unidos, para mediante la empresa AeroVironment, suministrar al Ejército de Tierra Español los UAV RQ-11B Raven DDL [3] (Ilustración 1), los cuales permiten realizar *streaming* de video.

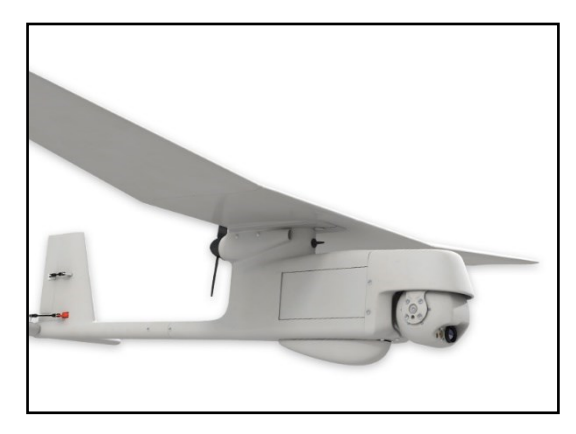

Ilustración 1 - RQ-11B Raven DDL [4]

Por tanto, se puede concluir que el *streaming* de datos multimedia en el Ejército viene siendo usado desde hace años. Es un método de difusión de la información de vital importancia para las operaciones y seguirá siéndolo en el futuro con cada vez mayor facilidad y frecuencia.

### 2.2 - Difusión de datos en Streaming

Streaming es el término asociado a la tecnología que permite distribuir contenido multimedia a través de una red de ordenadores en tiempo real, de manera que el cliente puede reproducir los datos directamente en su terminal según los va descargando. Antes de que el cliente pueda utilizar los datos descargados, se almacenan previamente en un Buffer de datos que dicho cliente tiene en su ordenador.

Podemos distinguir varios tipos de transmisión de datos streaming [5]:

 Streaming Tradicional (Descarga y Reproducción): Es el método más tradicional, en el que el usuario descarga completamente el archivo en su terminal. Tiene como ventaja el que el archivo puede ser llevado hacia delante o hacia detrás a gusto del usuario tantas veces como quiera, sin embargo, requiere alta capacidad de almacenamiento, sobre todo si se trata de clips de video largos como por ejemplo películas. En la Ilustración 2 se puede observar el esquema básico de una transmisión *streaming* de este tipo.

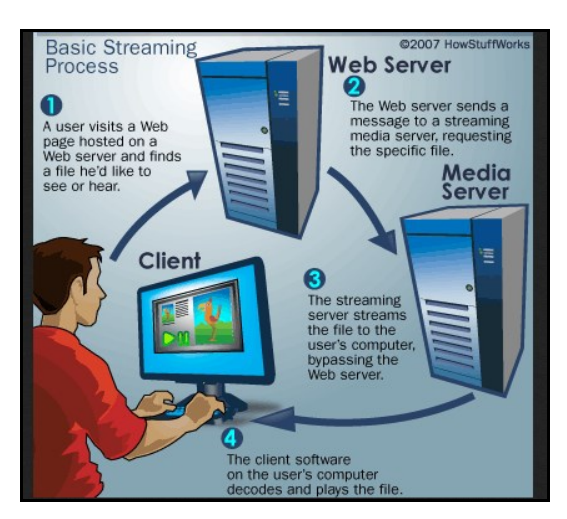

Ilustración 2 - Proceso streaming [6]

- <u>Live streaming (Presentación de streaming en Vivo)</u>: En este caso el usuario empieza a reproducir los datos directamente tras iniciar la descarga, con una tasa de transmisión constante. Normalmente funciona como si de una estación de radio se tratase, de manera que el cliente solo tiene acceso a lo que se está transmitiendo el en momento. De esta manera se aprovechan los recursos de la red puesto que el archivo no se almacena previamente. (Ej.: Videoconferencia).
- <u>Streaming Progresivo (Pseudo streaming)</u>: El archivo solicitado bajo demanda por el cliente se reproduce en el terminal a medida que es descargado. Permite realizar pausas y volver o adelantarse en el tiempo. En cambio, no aprovecha los recursos de red tan bien como el método Live *streaming*. (Ej.: Youtube).

#### 2.2.1 - Arquitectura TCP/IP

Como la difusión de datos en *streaming* se realiza normalmente empleando la arquitectura TCP/IP, vamos a describir teóricamente este modelo para poder comprender cómo trabaja la tecnología *streaming* a través de sus diferentes niveles o capas.

Dada la cantidad de tareas que se deben realizar para poder transmitir información a través de una red, para simplificar el trabajo el modelo subdivide las tareas en diferentes capas que se ejecutan tanto en los terminales de usuario como en los routers que forman parte de la red. Así, establece cinco capas en las que cada una de ellas añade información para intercomunicarse con el siguiente subnivel. De esta manera cada capa o nivel tiene establecidos servicios y protocolos. Los primeros sirven para comunicarse entre un nivel N y su nivel superior N+1 a través de un interfaz determinado, y los segundos son un conjunto de reglas para que los niveles puedan comunicarse entre sí.

En cada nivel se establece un conjunto de datos llamados PDU (Protocol Data Unit) que se intercambian las capas de mismo nivel, de manera que cada bloque de información de un nivel contiene la información propiamente dicha, más una cabecera de datos de control, que permite realizar las funciones propias del nivel. Por tanto, cuando una capa o nivel N pasa la información a un nivel N-1 encapsula la información que provenía del nivel N+1 añadiendo delante la cabecera de control. El encapsulado y desencapsulado son tareas del protocolo de ese nivel y no del servicio, siendo así esta tarea transparente para los demás niveles. En la Ilustración 3 puede observarse como cada capa encapsula su PDU con una cabecera antes de pasarla a la siguiente subcapa. En el destino, el proceso sería inverso, es decir, cada nivel desencapsula la PDU que le llega del nivel inferior y la pasa a su nivel superior [7].

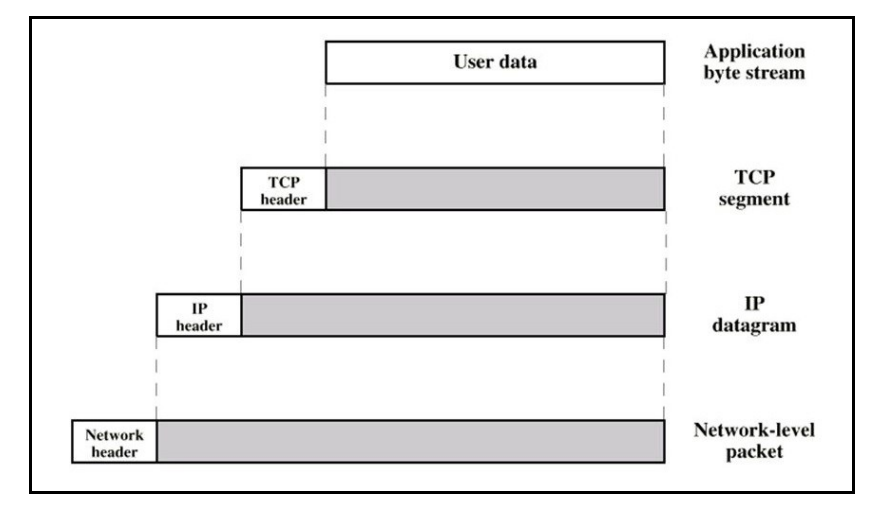

Ilustración 3 - TCP/IP PDU [8]

Pasamos a definir las cinco capas de este modelo (En la Ilustración 4 pueden observarse los protocolos de cada capa):

- <u>Capa de Aplicación</u>: Permite a las aplicaciones de red de distintos usuarios comunicarse entre sí. Su PDU se llama Mensaje.
- <u>Capa de Transporte</u>: Transporta los mensajes de la capa de Aplicación entre usuarios. A su PDU se le denomina Segmento.
- 3. <u>Capa de Red (o Internet)</u>: Encargada de establecer la comunicación entre hosts y transportar sus PDU llamadas Datagramas o Paquetes.
- 4. <u>Capa de Enlace:</u> Se encarga de encaminar los Datagramas por la red entre el origen y el destino. Su PDU se llama Trama. A nivel físico se encarga de hacer llegar los bits de cada trama desde un nodo de la red hasta el siguiente.

| TCP/IP            | Protocols                                                                                      |  |  |  |  |
|-------------------|------------------------------------------------------------------------------------------------|--|--|--|--|
|                   | DNS, DHCP, FTP, HTTPS, IMAP, LDAP, NTP, POP3,<br>RTP, RTSP, SSH, SIP, SMTP, SNMP, Teinet, TFTP |  |  |  |  |
| Application Layer | JPEG, MIDI, MPEG, PICT, TIFF                                                                   |  |  |  |  |
|                   | NetBIOS, NFS, PAP, SCP, SQL, ZIP                                                               |  |  |  |  |
| Transport Layer   | TCP, UDP                                                                                       |  |  |  |  |
| Internet Layer    | ICMP, IGMP, IPsec, IPv4, IPv6, IPX, RIP                                                        |  |  |  |  |
| Link Lavan        | ARP, ATM, CDP, FDDI, Frame Relay,<br>HDI C. MPLS, PPP, STP, Token Ring                         |  |  |  |  |
| LINK Layer        | Bluetooth, Ethernet, DSL, ISDN, 802.11 Wi-Fi                                                   |  |  |  |  |

Ilustración 4 - Modelo TCP/IP [9]

#### 2.2.2 - Arquitectura Streaming

La transmisión de datos *streaming* se realiza normalmente usando la arquitectura de red TCP/IP. Los elementos físicos de la capa de Internet del modelo se encargan de direccionar el flujo de datos (Stream) entre los terminales, en los que los datos van segmentados bajo los protocolos UDP (User Datagram Protocol) y TCP (Transmission Control Protocol) de la capa de Transporte. El protocolo RTP (Real Time Transport Protocol) es el encargado del envío de datos *streaming* en tiempo real de extremo a extremo en redes IP. Junto a este, se utilizan el protocolo RTSP (Real Time Streaming Protocol), el cual se encarga de la sincronización, monitorización de estadísticas y de la QoS (Quality of Service), y por otro lado el protocolo RTSP, que controla el flujo de datos en los servidores. Estos tres protocolos trabajan en la capa de aplicación y también conjuntamente en el proceso de envío de datos *streaming* [5].

Para realizar una transmisión de datos en tiempo real el protocolo RTP se ejecuta sobre UDP. Los datos multimedia son encapsulados bajo una cabecera RTP que contiene el campo de número de secuencia, el campo de marca de tiempo y el identificador del origen de sincronización. A su vez, este paquete se encapsula bajo una cabecera UDP y luego sobre IP. Cuando el receptor recibe los datos, los desencapsula y los envía al reproductor multimedia para que los decodifique y los procese [7].

Entre cliente y servidor se establecen dos conexiones a nivel capa de transporte. La primera es bidireccional para el canal de control, establecido mediante TCP. La segunda es unidireccional y se usa para el envío de datos mediante UDP (Véase Ilustración 5). Para sincronizar el envío de datos, el protocolo RTSP mantiene solo una sesión abierta asociada a un identificador, en el que se usa TCP para establecer la conexión y UDP para el canal de envío de los datos propiamente dicho [1], como se ha mencionado anteriormente.

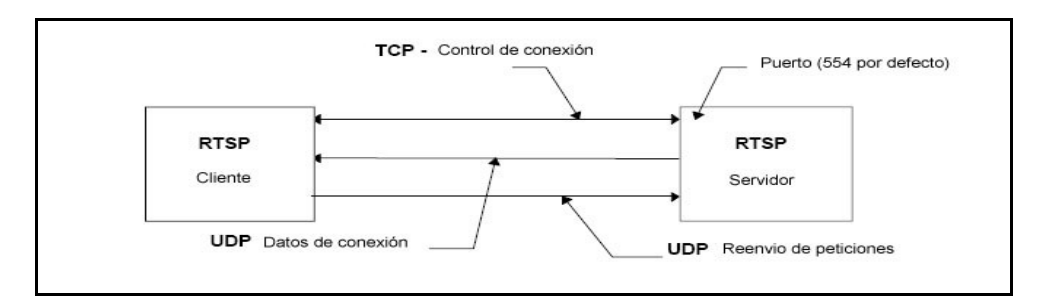

Ilustración 5 - Protocolos streaming Cliente/Servidor [1]

Por lo tanto, podemos establecer que en una típica transmisión de datos en *streaming* entre un cliente y un servidor genéricos, la familia de protocolos RTP trabaja conjuntamente para hacer llegar los datos en tiempo real de extremo a extremo.

### 2.3 - Situación actual en el Ejército de Tierra

La transferencia de datos *streaming* en el ET no es un hecho novedoso. De hecho, las Transmisiones del Ejército suelen poner en práctica este tipo de transmisión de datos con bastante frecuencia. Las unidades que despliegan en una maniobra necesitan que sus puestos de mando estén continuamente comunicados con otros puestos de mando y con sus respectivas fuerzas. Estos enlaces se materializan aportando servicios de voz y datos.

Hasta hace pocos años el servicio de voz se sustentaba sobre la base de telefonía en circuitos cableados (bien mediante hilo, bien mediante fibra óptica) o inalámbricos (mediante radioenlaces), pero la telefonía VoIP (IP Voice) ha sustituido prácticamente este sistema. Ahora las comunicaciones de voz se realizan sobre redes IP de datos, es decir, no son más que una mera transmisión *streaming* de datos de audio. La transmisión de VoIP se puede realizar a través de varios medios tácticos CIS, como por ejemplo terminales satélite y equipos de transmisión por radiofrecuencia.

Por su parte, los servicios de datos proporcionan la posibilidad de realizar *streaming* de video (videoconferencias) a través de redes IP de datos. La manera oficial que el Ejército tiene de realizar videoconferencias es a través de los equipos Polycom. En 2016 el Ministerio de Defensa seleccionó el servicio de "Soluciones de Comunicaciones Unificadas" de Polycom para proporcionar al Ejército un servicio seguro, rápido y fiable de videoconferencia [10].

Para finalizar este apartado vamos a exponer los casos típicos de transmisión de datos en *streaming* que el ET emplea en sus comunicaciones:

<u>Streaming de audio:</u> El streaming de datos de audio mediante el sistema VoIP se realiza integrando la telefonía en una red IP. Los terminales telefónicos digitalizan la voz y la codifican usando la familia de Códecs G.7xx. Una vez digitalizada la voz, usan el Protocolo H.323 o SIP (Session Initiation Protocol) para codificar la voz antes de enviarla a la centralita IP, la cual gestiona todo el tráfico telefónico y permite acceder a las distintas redes, dando acceso telefónico a Internet y a la RTC (Red Telefónica Conmutada) mediante Gateways [11]. En la Ilustración 6 puede observarse el esquema básico de una red de VoIP.

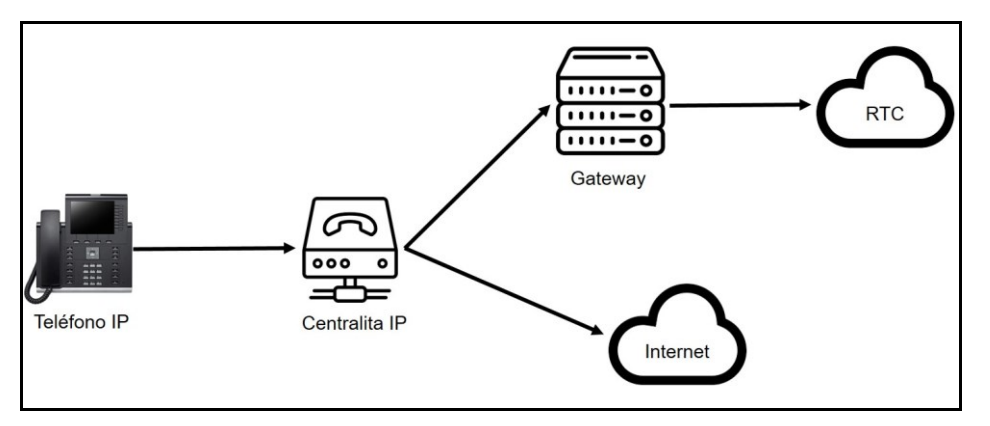

Ilustración 6 - Esquema VoIP

El Ejército, para desplegar sus redes de VoIP, usa diferentes medios para transmitir y enlazar estas redes IP. La telefonía IP al requerir poco ancho de banda puede ser transmitida sin problemas mediante equipos de la RBA<sup>2</sup>, en los que los vehículos adaptados disponen de terminales, centralitas y gateways. La información digital es transmitida mediante radioenlace entre los diferentes nodos. Otra opción usada suele ser el uso de equipos satélite, que al disponer de más ancho de banda permiten usar otros servicios paralelamente.

<u>Streaming de video:</u> La transferencia de datos en *streaming* suele usarse para realizar videoconferencias con el sistema Polycom, mencionado anteriormente. En la red IP, los terminales de los usuarios de la videoconferencia tienen instalados el software de videoconferencia y una cámara. El software Polycom PVX usa los protocolos H.323 o SIP, y H.264 para enviar el audio y el video respectivamente hasta el router, el cual es transmitido mediante una red IP por los equipos satélite del Ejército<sup>3</sup> hasta el otro extremo de la red, en la que el otro usuario se comunica por videoconferencia con el primero. En la Ilustración 7 puede verse el escenario básico de transmisión de una videoconferencia vía satélite.

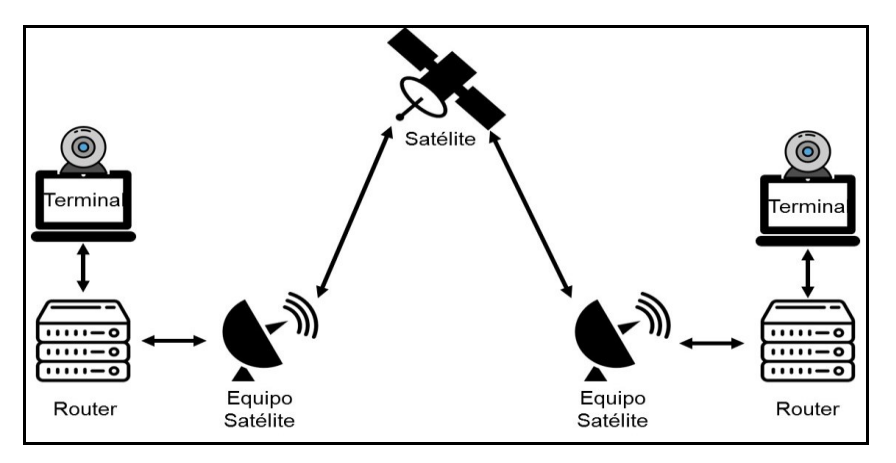

Ilustración 7 - Escenario streaming Satélite<sup>4</sup>

Por lo tanto, podemos realizar varios comentarios respecto a cómo el ET realiza transmisiones en *streaming*. En primer lugar, notar que el *streaming* de datos en el Ejército es algo habitual, como ya se ha mencionado, y en segundo lugar decir que para transmitir datos que requieren un mayor ancho de banda (como una videoconferencia) es necesario utilizar equipos que dispongan suficientemente del mismo. En el Anexo B, podrá verse una pequeña guía para el usuario, sobre cómo establecer una transmisión *streaming* en una red IP.

<sup>&</sup>lt;sup>2</sup> Las estaciones de RBA tienen un ancho de banda de 512 Kbps.

<sup>&</sup>lt;sup>3</sup> Por norma general, puesto que la videoconferencia requiere mayor ancho de banda que una red de VoIP.

<sup>&</sup>lt;sup>4</sup> El escenario que se muestra es básicamente el que se va a usar para la realización de este proyecto.

# **CAPÍTULO 3 - DESARROLLO DEL PROYECTO**

Para comenzar este capítulo, y antes de establecer más en detalle los escenarios de laboratorio y real, se va a proceder a explicar en qué consiste específicamente el caso de uso considerado en este proyecto a grandes rasgos.

Para poder analizar una transmisión de datos en *streaming*, y como se ha comentado anteriormente, se va a hacer uso de dos terminales satélite THURAYA-IP. Ambos, permitirán realizar una videoconferencia punto a punto con una conexión de datos IP. A cada equipo THURAYA-IP se conectarán dos terminales con software Polycom PVX con el cual se ejecutará la videoconferencia. Durante la transmisión se usará el software Wireshark para capturar el tráfico y poder medir datos como por ejemplo el uso del ancho de banda. De esta manera se analizarán problemas y carencias técnicas que puedan surgir durante la transmisión. También se analizarán los posibles problemas durante el montaje del escenario.

### 3.1 - Escenario de pruebas en laboratorio

El motivo que conlleva el montaje y realización de un escenario de laboratorio no es más que el hecho de no poder disponer del uso de los terminales THURAYA-IP cada vez que se necesite<sup>5</sup>. Como se ha comentado ya, es necesario tener acceso satélite para poder usarlos y para ello previamente se ha de solicitar una SAS, con el consiguiente tiempo de espera hasta recibir su aprobación. Por lo tanto, para poder disponer de un escenario sencillo y fácil de montar, en el que se puedan hacer pruebas cada vez que se necesite, se ha optado por emular el escenario real en un entorno de laboratorio.

Este escenario está enfocado en emular una transmisión de una videoconferencia vía satélite. Para ello se va a utilizar un router TP-LINK (Modelo Archer MR200) para realizar la conexión IP entre los dos terminales, de manera que emule lo más parecido posible a una transmisión de datos por satélite. Evidentemente, el router no puede emular ciertas características de una transmisión satélite (como por ejemplo el retardo o el jitter), pero si permitirá simular una conexión punto a punto para asemejar la conexión real y ver qué capacidad mínima es necesaria para el *streaming*.

#### 3.1.1 - Conexionado físico y configuración IPv4

Para establecer este escenario de laboratorio se han usado dos portátiles Acer<sup>®</sup> con un sistema operativo anfitrión Windows 10<sup>®</sup> (versión de 64 bits). El motivo por el cual se ha optado por usar este SO (Sistema Operativo) es porque los terminales normalizados<sup>6</sup> del ET usan Windows 10 de base. Estos dos terminales se conectan mediante la interfaz Ethernet a las interfaces del router TP-LINK<sup>®</sup> Archer MR200. De esta manera se crea un entorno de red LAN (Local Area Network) en el que los dos terminales están conectados mediante el protocolo IPv4. En la siguiente Ilustración podemos ver la topología de la red LAN.

<sup>&</sup>lt;sup>5</sup> Como aclaración, es pertinente decir que antes de iniciar el proyecto se pretendía usar los terminales tácticos TLB 50ip y TLX 5ip, pero no ha sido posible debido a causas ajenas a la realización del proyecto. En lugar de ello, no quedó más remedio que usar los terminales civiles THURAYA-IP.

<sup>&</sup>lt;sup>6</sup> Un terminal normalizado del ET tiene un uso restringido para los usuarios, no pudiendo los mismos instalar programas o conectar memorias USB que puedan poner en peligro la integridad de la información autorizada por el Ministerio de Defensa.

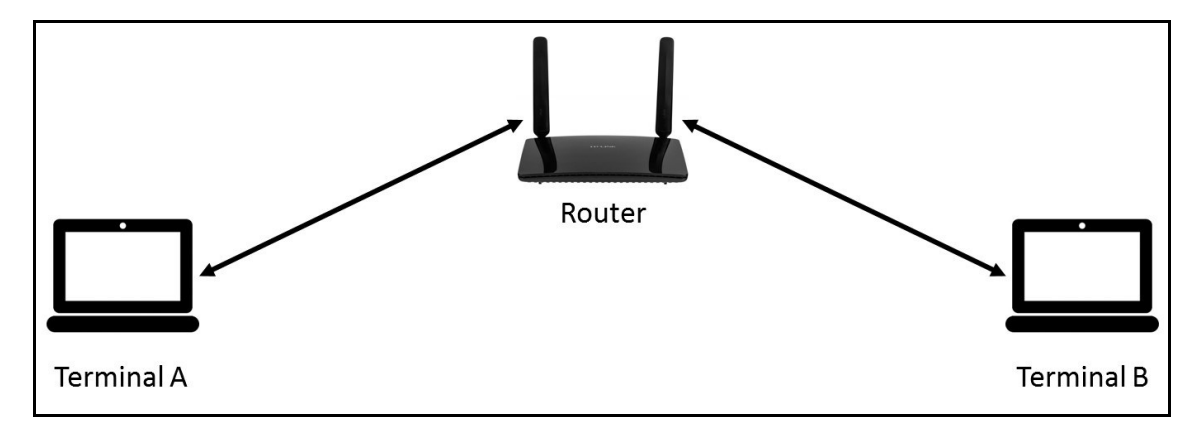

Ilustración 8 - Red LAN

La configuración IPv4 básica de la red LAN se muestra en la siguiente tabla:

| Router     | IP               | 192.168.1.1   |
|------------|------------------|---------------|
| Terminal A | IP               | 192.168.1.101 |
|            | Puerta de Enlace | 192.168.1.1   |
| Terminal B | IP               | 192.168.1.102 |
|            | Puerta de Enlace | 192.168.1.1   |

Tabla 1 - Configuración IPv4

Las direcciones IP se han establecido en la configuración de red de Windows 10 de manera manual por comodidad (Aunque es posible también que el router asigne automáticamente las IP comprendidas en un rango configurable). Para acceder a la interfaz de configuración del router simplemente se ha de escribir la dirección de la puerta de enlace en cualquier explorador web, es decir, escribir 192.168.1.1. Una vez nos acreditamos como administradores, nos aparecerá el menú de configuración. En él, se ha de seleccionar en este orden "Avanzado", "Web" y "LAN". Una vez dentro del menú "LAN" se seleccionará la dirección IP que se desea como puerta de enlace para los terminales. Por defecto se ha dejado la que estaba, es decir, 192.168.1.1. Otra opción importante es la que se selecciona en el apartado "Modo de operación", en la que deberemos marcar "Modo router inalámbrico" (Este router está pensado para proporcionar acceso a internet mediante una tarjeta SIM 3G/4G de una compañía telefónica. En este mismo menú aparece para ello la opción "Modo router 3G/4G").

De esta manera ambos terminales se encuentran en la misma red y será posible a través del router realizar una conexión punto a punto. En el Anexo C se muestra en profundidad las conexiones cableadas y todos los pasos para configurar la red LAN.

#### 3.1.2 - Software Polycom PVX

Una vez establecida físicamente la red y configurada, pasamos a explicar el software que se usará para realizar nuestro *streaming* de datos. Dicho software se denomina Polycom PVX<sup>7</sup> (Versión 8.0.4), y realiza videoconferencias punto a punto, es decir, desde una dirección IP hasta otra. Contiene varias opciones de configuración, desde establecer la frecuencia de la llamada y el protocolo, elegir la interfaz por la que se realizará la videoconferencia, seleccionar la cámara de video o crear un listín de contactos (Consultar el Anexo D para ver la configuración de la instalación del programa y ver las diferentes opciones que presenta el software).

Lo primero que se ha de hacer una vez instalado Polycom PVX es seleccionar la interfaz por la que se va a transmitir la videollamada. Para ello, en el menú de configuración (se accede pulsando la llave inglesa que aparece arriba a la izquierda de la aplicación), vamos al apartado Red. En Conexión seleccionamos la opción "Directamente conectado a una LAN" y en "Seleccionar adaptador de red" elegimos la interfaz Ethernet, como se muestra en la Ilustración

<sup>&</sup>lt;sup>7</sup> Este es el software oficial que el Ejército usa para realizar videoconferencias punto a punto.

9. El programa detecta automáticamente la dirección IP, la cual debe ser la misma que se estableció con anterioridad manualmente.

| ⊡- General                                                                                                    | Conexión                                                                                                    |                                                                                                    |                                |  |  |  |
|----------------------------------------------------------------------------------------------------|----------------------------------------------------------------------------------------------------|----------------------------------------------------------------------------------------------------|--------------------------------|--|--|--|
| Config. Ilamada<br>Rendimiento                                                                                                    | Perfil de ubicación:                                                                                                    | Oficina 💌 _                                                                                                    | Configurar perfiles            |  |  |  |
| <ul> <li>Rendimiento</li> <li>Video</li> <li>Audio</li> <li>Directorio</li> <li>Red</li> <li>Conexión</li> <li>Puertos</li> <li>QoS</li> <li>Ancho de banda</li> <li>H.323</li> <li>SIP</li> <li>GMS</li> <li>Estadísticas</li> <li>Bloqueo</li> <li>Alerta</li> </ul> | Seleccionar modo de c<br>C Directamente con<br>C Tras NAT/servid<br>C Conectado a trav<br>Seleccionar adaptado<br>Usar adaptador p<br>Brosdcom NetLin<br>Dirección IP: | conexión del sistema a la red:<br>nectado a una LAN o tras un se<br>or de seguridad<br>rés de VPN<br>r de red:<br>redeterminado de Windows<br>nk (TM) Gigabit Ethernet<br>192, 168, 1, 101 | ervidor de seguridad H.323 tot |  |  |  |
|                                                                                                    |                                                                                                    |                                                                                                    |                                |  |  |  |

Ilustración 9 - Polycom PVX: Selección de Interfaz<sup>8</sup>

En el Terminal A, debemos hacer lo mismo que en el Terminal B, asegurando que la IP establecida es: 192.168.1.102.

Tras esto, solo queda realizar la llamada desde un terminal a otro. Para ello en la pantalla principal de la aplicación se selecciona la frecuencia y el protocolo de llamada, y se marca la dirección IP a la que se quiere llamar. Estos dos pasos se muestran en la llustración 10.

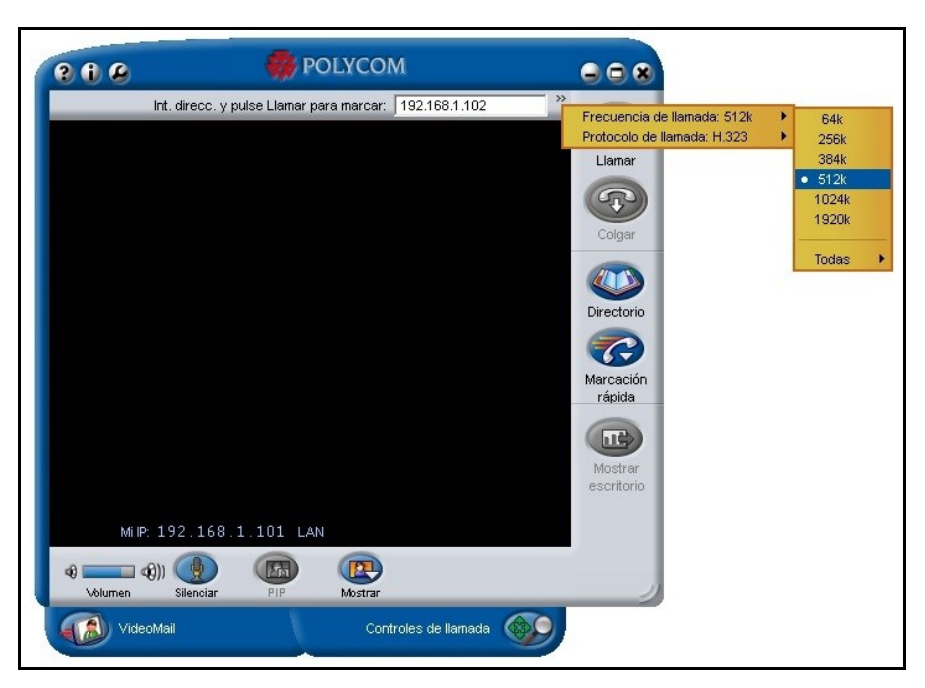

Ilustración 10 - Polycom PVX: Parámetros de llamada9

Tras este paso solo queda realizar la llamada pulsando el botón "Llamar". Una vez hecho esto, en el otro terminal saldrá un mensaje solicitando aceptar la llamada o rechazarla. Cuando el Terminal B acepta la llamada la videoconferencia comienza.

<sup>&</sup>lt;sup>8</sup> Ventana de configuración de Polycom PVX.

<sup>&</sup>lt;sup>9</sup> Ventana principal de la aplicación.

La aplicación detecta automáticamente la cámara que viene integrada en el terminal. De no disponer de cámara integrada se debe instalar una externa manualmente y seleccionarla en el botón "Controles de llamada" que aparece abajo a la derecha de la aplicación, o bien, seleccionarla en el menú de configuración, apartado "Video".

Una vez puesta en marcha la videoconferencia debemos recoger todos los datos que puedan ser concluyentes. Para ello se ha elegido usar los softwares Wireshark y BitMeter. El primero es un completo software que analiza todo el tráfico que sale y entra por una interfaz. Se pueden establecer análisis gráficos del ancho de banda y seleccionar el consumo de Kbits por segundo de diversos tipos de paquetes, como por ejemplo TCP, UDP y RTP. El segundo es un mero analizador del consumo de ancho de banda, pero tiene la peculiaridad de mostrar el ancho de banda solo de bajada y de subida, y no la suma de los dos (como hace Wireshark). Se podrá comprobar que efectivamente que la suma de la bajada y la subida en BitMeter resulta ser el ancho total mostrado en Wireshark.

#### 3.1.3 - Software Wireshark

Se ha usado la versión 2.6.3, en su modalidad de 64 bits, tanto para realizar las pruebas de laboratorio como para el escenario real. La instalación del programa es sencilla y no requiere introducir ningún parámetro, por lo que una vez instalado solo hay que ejecutarlo. En primer lugar, Wireshark detecta todas las interfaces que el SO tiene disponibles, tanto si están transmitiendo, como si no. Por lo tanto, el primer paso será seleccionar la interfaz Ethernet en la pantalla principal del programa, como se muestra en la Ilustración 11.

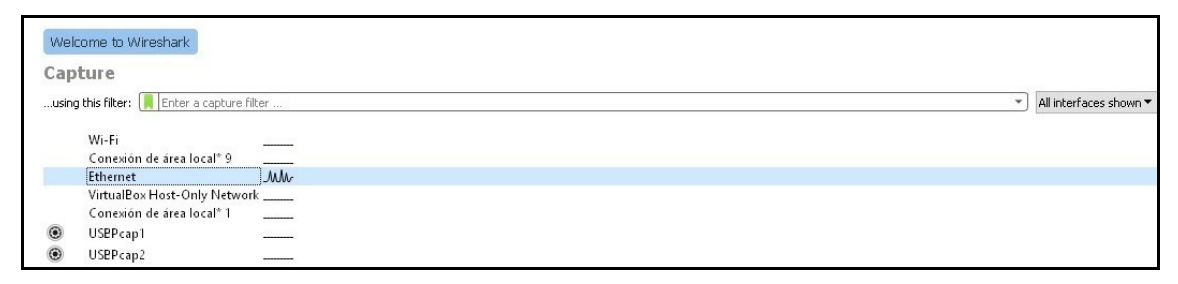

Ilustración 11 - Wireshark: Selección de interfaz

Al hacer doble clic en la interfaz Ethernet, accedemos a ver todos los paquetes que por esa interfaz se están transmitiendo. Para poder acceder a visualizar la gráfica que nos muestra el ancho de banda consumido, debemos seleccionar en el menú de la parte superior la pestaña "Statistics", y dentro del menú desplegable la opción "I/O Graph", la cual abrirá una nueva ventana en la que mostrará todos los paquetes que se transmiten, tanto entrantes como salientes, es decir, I/O (Input/Output). En la siguiente ilustración se muestra esta ventana:

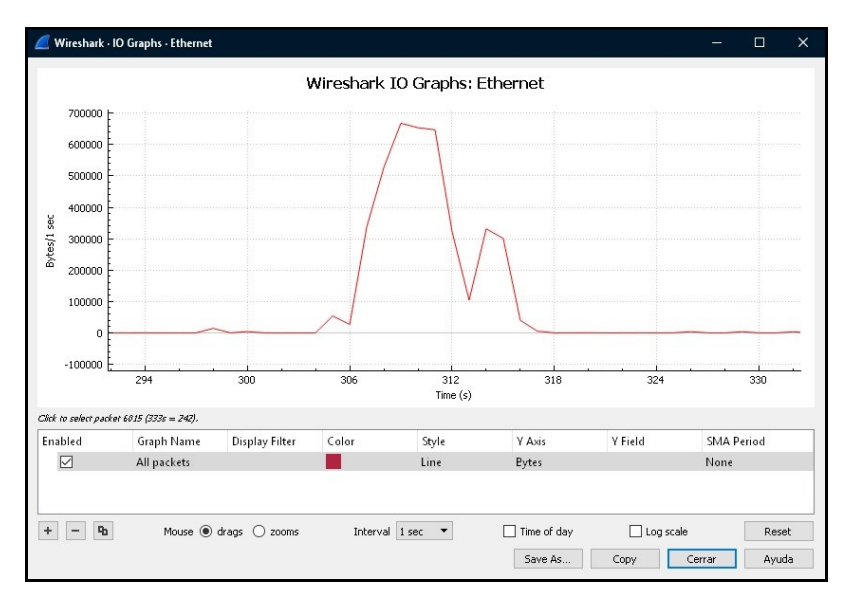

Ilustración 12 - Wireshark: I/O Graph

En esta ventana se muestra una gráfica que tiene en su eje X el tiempo (por defecto en segundos), y en su eje Y los paquetes transmitidos. Se debe cambiar este parámetro por el de Bytes directamente en la columna "Y Axis", para que la gráfica muestre Bytes/segundo.

De cara a la transmisión en *streaming* que se pretende emular, lo que interesa es ver los paquetes asociados a la videoconferencia, y no todos a la vez como viene por defecto en la gráfica. Para ello se añaden más gráficas haciendo uso del botón "+" en la parte inferior izquierda, y en la columna "Display Filters" se deben incluir los filtros pertinentes para visualizar los paquetes TCP, UDP y RTP. La configuración debe quedar como se muestra en la siguiente llustración:

| Enabled      | Graph Name  | Display Filter | Color | Style | Y Axis | Y Field | SMA Period |
|--------------|-------------|----------------|-------|-------|--------|---------|------------|
| $\checkmark$ | All packets |                |       | Line  | Eytes  |         | None       |
| $\checkmark$ | ТСР         | tcp.stream     |       | Line  | Eytes  |         | None       |
| $\checkmark$ | UDP         | udp.stream     |       | Line  | Eytes  |         | None       |
|              | RTP         | rtp            |       | Line  | Eytes  |         | None       |

| llustración | 13 | - Wireshark: | I/O | Graph | para | análisis | streaming |
|-------------|----|--------------|-----|-------|------|----------|-----------|
|-------------|----|--------------|-----|-------|------|----------|-----------|

Ahora ya se puede analizar la transmisión de datos durante la videoconferencia. Es de importancia decir que hay que procurar, durante la misma, cerrar todas las aplicaciones que puedan hacer uso del ancho de banda, como por ejemplo los exploradores web, para así tener unos datos lo más fidedignos posible, de manera que no interfieran paquetes externos a la videollamada.

#### 3.1.4 - Software BitMeter

Este es un sencillo software que sirve únicamente para mostrar el consumo de ancho de banda instantáneo. Se hará uso de la versión 3.6.0.18561 de 64 bits. Al igual que pasa con Wireshark, la instalación no requiere de parámetros de configuración. Una vez se ejecuta el programa se muestra una sencilla grafica flotante que muestra en el eje X el tiempo y en el eje Y los Kilobytes transmitidos. En la parte inferior se muestra la media instantánea de Kilobytes/segundo que se transmiten tanto de subida (siglas "ul" de Upload) como de bajada (siglas "dl" de Download). En la propia gráfica el color rojo representa los Kbps (Kilobytes por segundo) de bajada y el amarillo los de subida. Haciendo clic derecho en cualquier parte de la gráfica se accede al menú desplegable en el que se muestra en la llustración 14, en la que es posible configurar varias opciones.

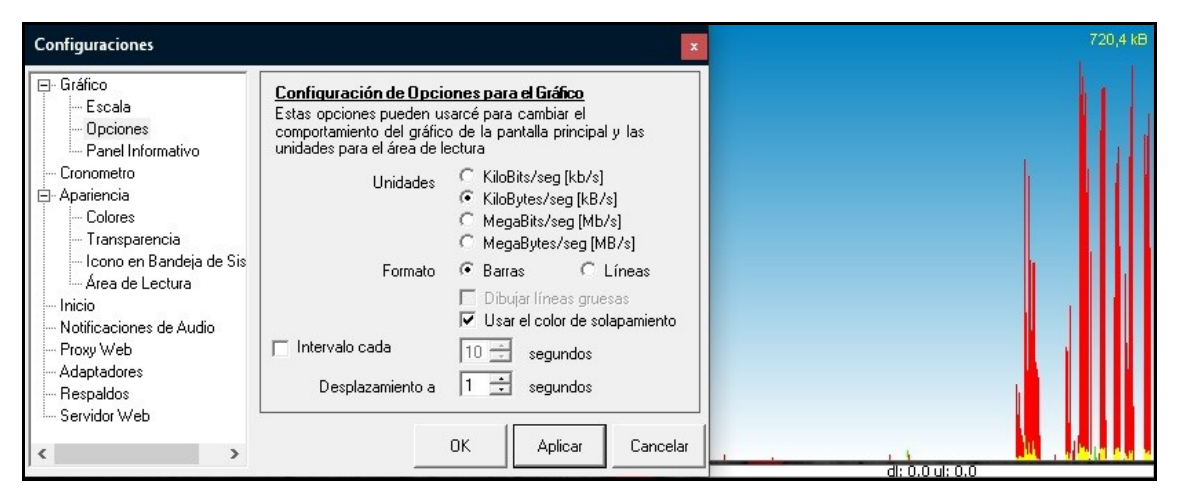

Ilustración 14 - Bitmeter: Panel de opciones

No hace falta configurar nada en esta ventana puesto que la gráfica ya viene expresada en Kbps y la escala es autoajustable según el ancho de banda consumido. Por defecto vienen seleccionados todos los adaptadores de red (Interfaces), pero al no haber otro transmitiendo que el Ethernet no es necesario deseleccionar el resto.

### 3.2 - Escenario de pruebas real

Como ya se ha comentado con anterioridad, el escenario real de pruebas consiste en realizar una videoconferencia punto a punto usando los terminales satélite civiles THURAYA-IP. Estos terminales tienen la peculiaridad de proporcionar acceso satélite a internet sin necesidad de solicitar una SAS<sup>10</sup>, por lo que tienen la ventaja de usarse con menor demora que los medios TLB 50ip y TLX 5ip. Otra ventaja que ofrecen estos terminales es la facilidad de montaje. En primer lugar, el conexionado hacia el terminal puede realizarse mediante tres interfaces diferentes:

- 1) USB.
- 2) Ethernet.
- 3) WiFi.

En segundo lugar, el terminal dispone de un apuntamiento bastante intuitivo hacia el satélite, y a la hora de configurarlo no requiere de una preparación técnica compleja. De hecho viene dotado de un manual de usuario bastante fácil de seguir [12]. El esquema del conexionado general del escenario puede observarse en la siguiente llustración:

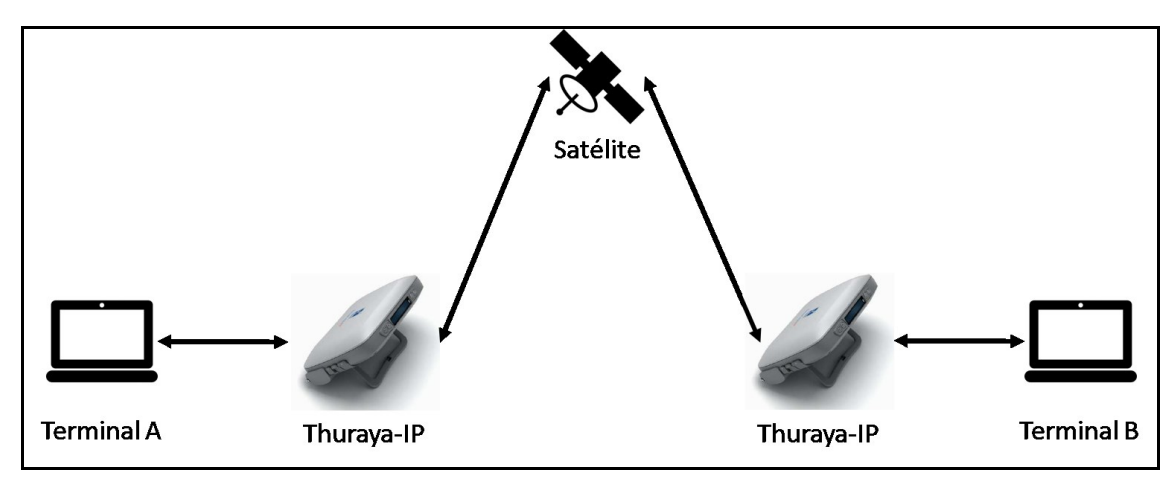

Ilustración 15 - Diagrama general del escenario real

Ahora se va a proceder a explicar paso por paso el montaje del escenario, así como los ajustes de configuración en cada software que serán necesarios para establecer la videoconferencia.

### 3.2.1 - Conexionado físico y configuración IPv4

Para establecer operativamente el terminal THURAYA-IP en primer lugar se debe conectar a la red eléctrica. Una vez hecho, se enciende el equipo pulsando el botón de encendido del panel frontal (Ver Ilustración 16).

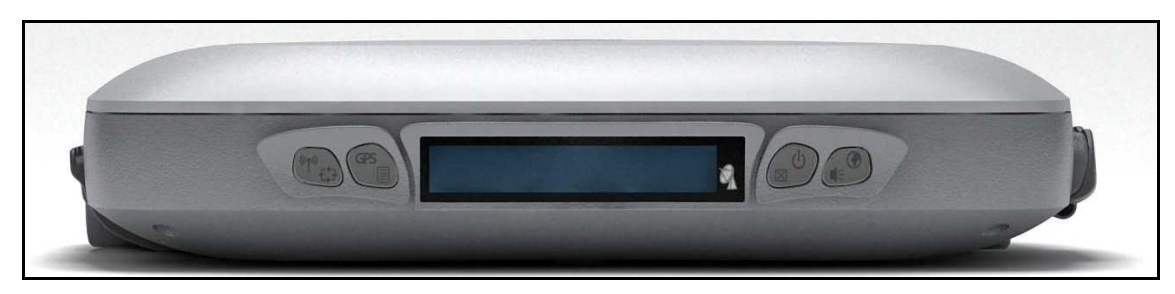

Ilustración 16 - Thuraya-IP: Panel frontal [12]

<sup>&</sup>lt;sup>10</sup> Es posible aumentar la capacidad de ancho de banda del terminal satélite a 64 Kbps, pero para ello sí será necesario solicitar SAS. Su velocidad de trabajo standard será de 16 Kbps.

Seguidamente conectamos a nuestro terminal la interfaz deseada. En este proyecto se ha elegido la interfaz USB, debido a que si se elegía la interfaz Ethernet, el software Polycom PVX no era capaz de realizar la conexión punto a punto (se resaltará este hecho más adelante). El siguiente paso consiste en orientar el terminal hacia el satélite. Para ello automáticamente aparece en el display (Ver Ilustración 17) una barra porcentual (Ver Ilustración 18) que muestra el porcentaje de señal que recibe del satélite. Colocando el THURAYA-IP en una superficie horizontal, se ha de ir girando tanto en orientación como en elevación, hasta obtener aproximadamente un mínimo de 80% de señal en el display del equipo<sup>11</sup>. Una vez orientado y obtenida la señal suficiente, el equipo establece la sesión IP, mostrando en su display la palabra "Standard", que indica que la conexión a 16Kbps está establecida.

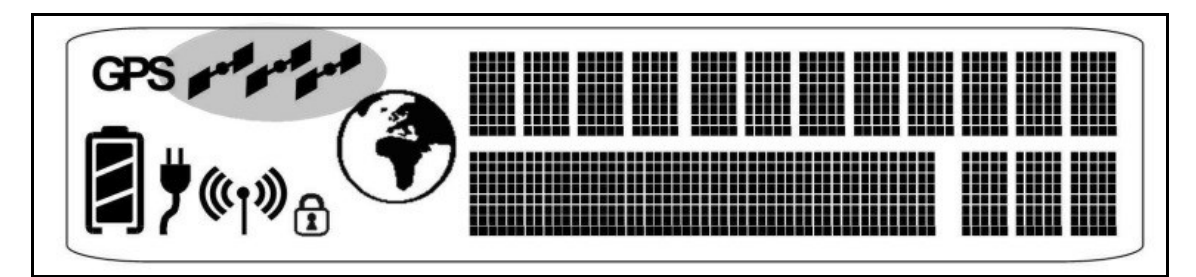

Ilustración 17 - Thuraya-IP: Display completo [12]

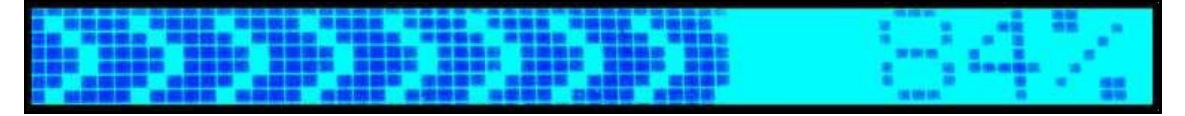

Ilustración 18 - Thuraya-IP: Cantidad de señal [12]

Para acceder al menú de configuración web, se debe escribir en un explorador web la dirección 192.168.128.100. Es necesario para ello estar conectado mediante la interfaz Ethernet o WiFi. Las conexiones cableadas de tanto la interfaz Ethernet como la de USB se realizan en un lateral del equipo (Ver Ilustración 19).

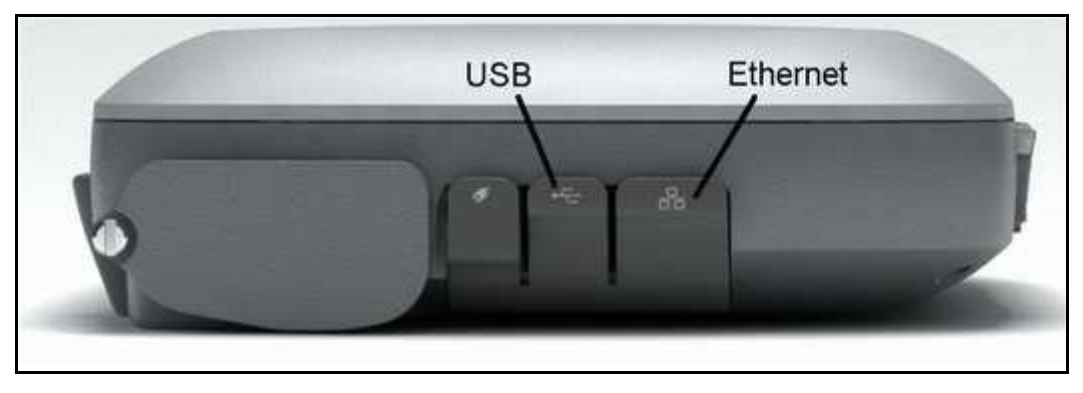

Ilustración 19 - Thuraya-IP: Panel lateral [12]

Una vez aparece el menú de configuración del THURAYA-IP se puede ver en la pantalla "Network Status" (Estado de la red). Se ha de comprobar que pone "Connected" (Ver Ilustración 20).

<sup>&</sup>lt;sup>11</sup> Este procedimiento también puede hacerse introduciendo en un explorador web la dirección IP 192.168.128.100, con la que se accede al menú de configuración del terminal satélite, en donde se puede ver la cantidad de señal obtenida.

| Thurayal <b>P</b>        |                                                                  |                            |                                                                                |                                              | الثــريــــــــــــــــــــــــــــــــــ |
|--------------------------|------------------------------------------------------------------|----------------------------|--------------------------------------------------------------------------------|----------------------------------------------|-------------------------------------------|
|                          | High Speed Pac                                                   | ket Data                   | ı Communicatio                                                                 | m via Thuraya                                |                                           |
|                          | Network S<br>Transmit I<br>Receive R<br>Fixed Rate<br>Multimedia | itatus<br>Rate<br>ate<br>e | : Connected<br>Requested<br>: Standard<br>: Standard<br>: Disable<br>: Disable | Actual<br>Standard<br>Standard               | Disconnect<br>Change Data Rate            |
|                          |                                                                  |                            | Qui                                                                            | ick Connect                                  |                                           |
| Properties<br>Statistics | Standard                                                         | 12                         | 8K Streaming                                                                   | 256K Streaming                               | 384K Streaming                            |
| Connection<br>Management | -                                                                | GPS:                       | Receiver: OFF                                                                  | Satellites: 11                               | Validity: Valid                           |
| Settings                 | Satellita                                                        | Location:                  | Region 1:<br>Region 3:                                                         | Direction is W(289°)<br>Direction is W(257°) | Elevation is 22°<br>Elevation is 84°      |
|                          |                                                                  |                            |                                                                                | Status                                       |                                           |
|                          | Code                                                             | Descrip                    | tion                                                                           |                                              |                                           |
|                          | 0                                                                | None                       |                                                                                |                                              | A<br>7                                    |

Ilustración 20 - Thuraya-IP: Pantalla principal [12]

En esta pantalla se puede ver que el modo de conexión hacia el satélite es "Standard", y que también permite otros modos de conexión a 128, 256 y 384 Kbps<sup>12</sup>.

El terminal satélite sale a Internet mediante una dirección IP pública bajo NAT (Network Address Translation). El funcionamiento de este mecanismo de red se fundamenta en hacer que todos los equipos de esa red salgan a Internet mediante la misma dirección IP pública (Ver ejemplo en la Ilustración 21), de manera que se ahorran multitud de direcciones IP [13].

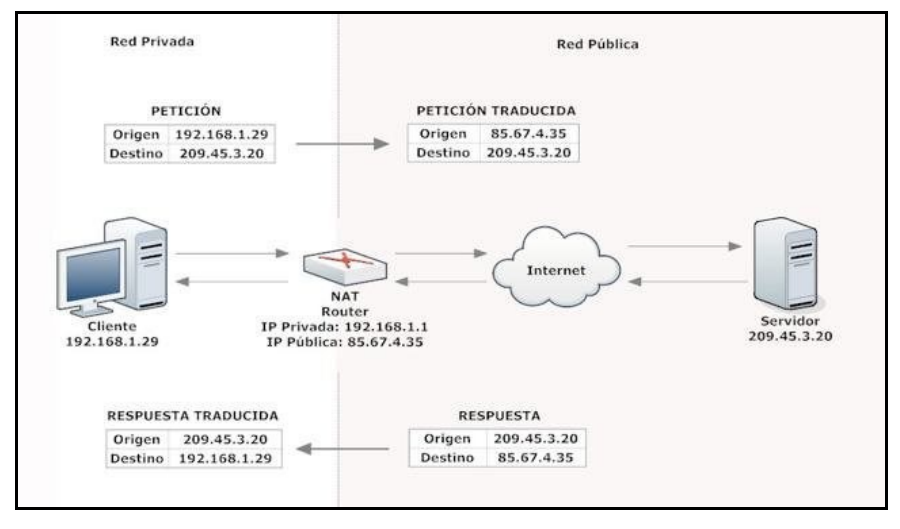

Ilustración 21 - Ejemplo NAT [13]

<sup>&</sup>lt;sup>12</sup> Estos modos de conexión dependerán de lo que se tenga contratado con la empresa THURAYA TELECOMMUNICATIONS COMPANY, puesto que funciona a modo de router con acceso a internet mediante una tarjeta SIM. En el caso de estudio solo permite la conexión Standard a 16 Kbps.

Haciendo clic en la opción "Properties" se puede ver la dirección pública que el equipo satélite asigna automáticamente al terminal conectado (Ver Ilustración 22). Por suerte, el programa Polycom PVX tiene la opción de seleccionar que la conexión a la red se hace bajo NAT (Se mostrará más adelante). De esa manera es posible establecer la conexión punto a punto entre los dos terminales.

| ThurayalP                                                   | الثــريـــــا<br>THURAYA                                                                              |
|-------------------------------------------------------------|----------------------------------------------------------------------------------------------------|
| Hig                                                         | h Speed Packet Data Communication via Thuraya                                                         |
| Home                                                        | Current Settings<br>Software Version : 1.0.7.2, 10/05/2011                                            |
| Properties                                                  | Network IP Address : 85.115.85.86<br>Private Local IP Address : 192.168.128.100                       |
| <u>Statistics</u><br><u>Connection</u><br><u>Management</u> | Access Point Name : Standard-VBR<br>ThurayaIP IMEI : 357932-01-003096-6<br>SIM IMSI : 901054106008558 |
| <u>Status</u>                                               | Ethernet MAC Address : 00:80:ae:95:71:a9                                                              |
| <u>Settings</u>                                             | WLAN MAC Address : 00:80:ae:95:53:2c<br>USB MAC Address : 00:80:ae:95:71:ab                           |
|                                                             | Restore Factory Defaults Upgrade Modem Software                                                       |
|                                                             | Reset Terminal Power-Off Terminal                                                                     |
|                                                             | Refill                                                                                                |

Ilustración 22 - Thuraya-IP: Menú de propiedades<sup>13</sup>

Como se puede observar en la Ilustración anterior, la dirección IP pública proporcionada al Terminal A es la 85.115.85.86 ("Network IP Address"). Ahora ya está todo configurado de manera óptima para la transmisión de datos *streaming*.

La razón por la que se ha decidido hacer la videoconferencia usando la interfaz USB, es debido a que usando la Ethernet el programa Polycom PVX no detecta la dirección IP pública cuando se le solicita que trabaje bajo NAT. En cambio, con la interfaz USB sí lo hace.

Para el Terminal B se ha de realizar todo este mismo procedimiento paso por paso. En este caso la dirección IP pública que el segundo THURAYA-IP proporcionó al Terminal B fue la 85.115.85.88.

### 3.2.2 - Software Polycom PVX

Ahora que los terminales satélite están operativos y funcionan, es necesario hacer algunos ajustes en la configuración de Polycom PVX que difieren del entorno de laboratorio. Para empezar hay que conectar el terminal al THURAYA-IP mediante la interfaz USB. Una vez conectado abrimos Polycom PVX y se ha de acceder a su menú de configuración. En la pestaña "Red" se debe elegir la opción del modo de conexión "Tras NAT/servidor de seguridad". Acto seguido deseleccionar la opción "Usar adaptador predeterminado de Windows" y elegir el adaptador "Hughes USBLAN Adapter". Donde pone "Especificar dirección IP externa" se ha de seleccionar "Detectar dirección IP automáticamente". De esta manera el programa recibe automáticamente la dirección IP que con anterioridad se pudo observar en el menú de propiedades del terminal satélite, es decir, la dirección IP 85.115.85.86 (Ver Ilustración 23).

Todo esto se resume en que se obliga al programa a que trabaje bajo NAT con la dirección IP pública que el THURAYA-IP asignó al Terminal A, y haciéndolo además usando la interfaz USB. De esta manera ya está todo preparado para realizar la videoconferencia.

<sup>&</sup>lt;sup>13</sup> Captura de pantalla realizada durante las pruebas.

| - General                                                                   | Conexion                                                             |                                                   |                                       |               |
|-----------------------------------------------------------------------------|----------------------------------------------------------------------|---------------------------------------------------|---------------------------------------|---------------|
| Config. Ilamada<br>Rendimiento                                              | Perfil de ubicación:                                                 | Oficina                                           | Configurar                            | perfiles      |
| ⊴- Video<br>Audio<br>Directorio                                             | Seleccionar modo de o<br>O Directamente com                          | conexión del sistema a<br>nectado a una LAN o I   | la red:<br>tras un servidor de seguri | dad H.323 tot |
| - Red<br>Conexión<br>Puertos                                                | <ul> <li>Tras NAT/servid</li> <li>C Conectado a trav</li> </ul>      | or de seguridad<br>rés de VPN                     |                                       |               |
| QoS                                                                         | Seleccionar adaptado                                                 | r de red:                                         |                                       |               |
| H.323                                                                       | 🗌 🗖 Usar adaptador p                                                 | oredeterminado de Wir                             | idows                                 |               |
| SIP<br>GMS                                                                  | Hughes USBLA                                                         | N Adapter                                         |                                       | •             |
| ⊡-Estadísticas<br>└Estad. Ilamada<br>└Estad. medios<br>⊡-Bloqueo<br>·Alerta | Especificar dirección II<br>© Detectar direcció<br>Dirección detecta | Pexterna:<br>n IP automáticamente<br>da: 85.115.1 | :<br>85.86                            |               |
|                                                                             | C Especif, direcc, I                                                 | P manual.:                                        | 85.115.85.86                          |               |
|                                                                             |                                                                      |                                                   |                                       |               |

Ilustración 23 - Polycom PVX: Configuración bajo NAT<sup>14</sup>

### 3.2.3 - Wireshark y Bitmeter

Comenzando con BitMeter, hay que decir que no difiere su puesta a punto respecto a las pruebas de laboratorio. En cuanto a Wireshark, la única salvedad recae en que en la primera pantalla mostrada se ha de elegir para analizar la interfaz USBPcap2 (Puede volver a observarse en la Ilustración 11), puesto que queremos analizar el tráfico que fluye por la interfaz USB. El resto de parámetros sigue siendo igual que en el entorno de pruebas de laboratorio.

Ya se dispone de toda la información necesaria para establecer ambos escenarios, por lo que ahora solo queda poner en marcha las pruebas de videoconferencias, y extraer los diferentes resultados.

<sup>&</sup>lt;sup>14</sup> Captura de pantalla realizada durante las pruebas.

### **CAPÍTULO 4 - ANÁLISIS DE LOS DATOS OBTENIDOS**

En este capítulo vamos a analizar los datos que se recaban de las pruebas realizadas. En primer lugar, se va a realizar el análisis de las pruebas de laboratorio, y en segundo lugar se analizarán las pruebas del escenario real. Es interesante decir que en ambos escenarios el flujo de datos durante las videollamadas es bastante constante. No se observan picos de ancho de banda demasiado exagerados, como se podrá comprobar en las pertinentes capturas de pantalla realizadas durante las pruebas.

### 4.1 - Pruebas realzadas en el escenario de laboratorio

Con objeto de simular las conexiones satélite mediante las pruebas de laboratorio, se pretende realizar varias videoconferencias con diferentes parámetros de conexión. Básicamente, se ha elegido realizar las videoconferencias a diferentes frecuencias de llamada usando el protocolo H.323, y una última usando el protocolo SIP a 512 Kbps de frecuencia de llamada. De este modo se podrá dilucidar de entre los medios satélite elegidos, cuál será más apropiado para realizar las videoconferencias, según qué parámetros.

Una vez ya tenemos todo el conjunto de software configurado, el siguiente paso es realizar cada una de las pruebas. Para ello con Wireshark (con la gráfica I/O abierta) y BitMeter en ejecución, marcamos en Polycom PVX instalado en el Terminal A, la dirección IP del Terminal B, es decir, 192.168.1.102. Se realizarán las siguientes pruebas (Especificadas en la Tabla 2), de las cuales se obtendrán diferentes datos.

| Prueba | Frecuencia<br>de llamada<br>(Kbps) | Protocolo de<br>Ilamada |
|--------|------------------------------------|-------------------------|
| 1      | 32                                 | H.323                   |
| 2      | 64                                 | H.323                   |
| 3      | 128                                | H.323                   |
| 4      | 256                                | H.323                   |
| 5      | 512                                | H.323                   |
| 6      | 1024                               | H.323                   |
| 7      | 1920                               | H.323                   |
| 8      | 512                                | SIP                     |

Tabla 2 - Pruebas de laboratorio

Vamos a pasar a mostrar, una a una, las ocho pruebas descritas en la anterior tabla. Como aclaración, no se debe confundir ancho de banda con velocidad de llamada, puesto que la segunda se refiere al consumo máximo de ancho de banda que se podría hacer con esa calidad de llamada elegida, es decir, no por seleccionar por ejemplo 32 Kbps, se consumirán esos 32 Kbps de ancho de banda, como se podrá comprobar a continuación.

Las siguientes llustraciones son todas ellas capturas de pantalla realizadas durante las pruebas. Como se podrá apreciar en la gráfica I/O proporcionada por Wireshark, vienen marcado en rojo el conjunto de todos los paquetes, en color verde los paquetes UDP, y en color azul los paquetes TCP:

### 1) Prueba a 32 Kbps y protocolo H.323:

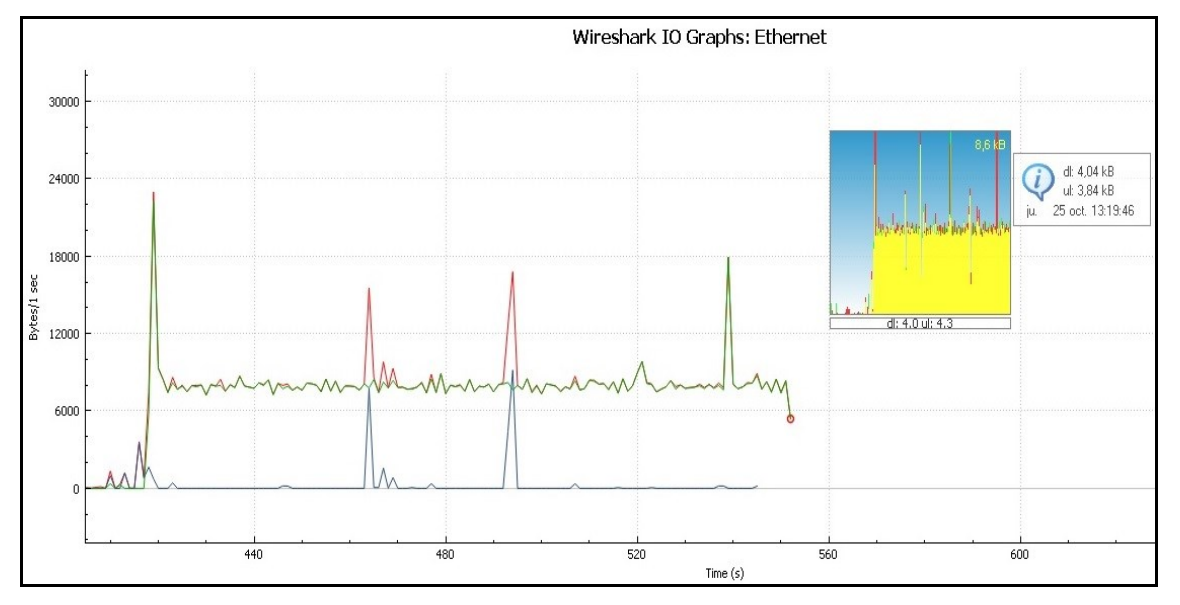

Ilustración 24 - Prueba de laboratorio 1

2) Prueba a 64 Kbps y protocolo H.323:

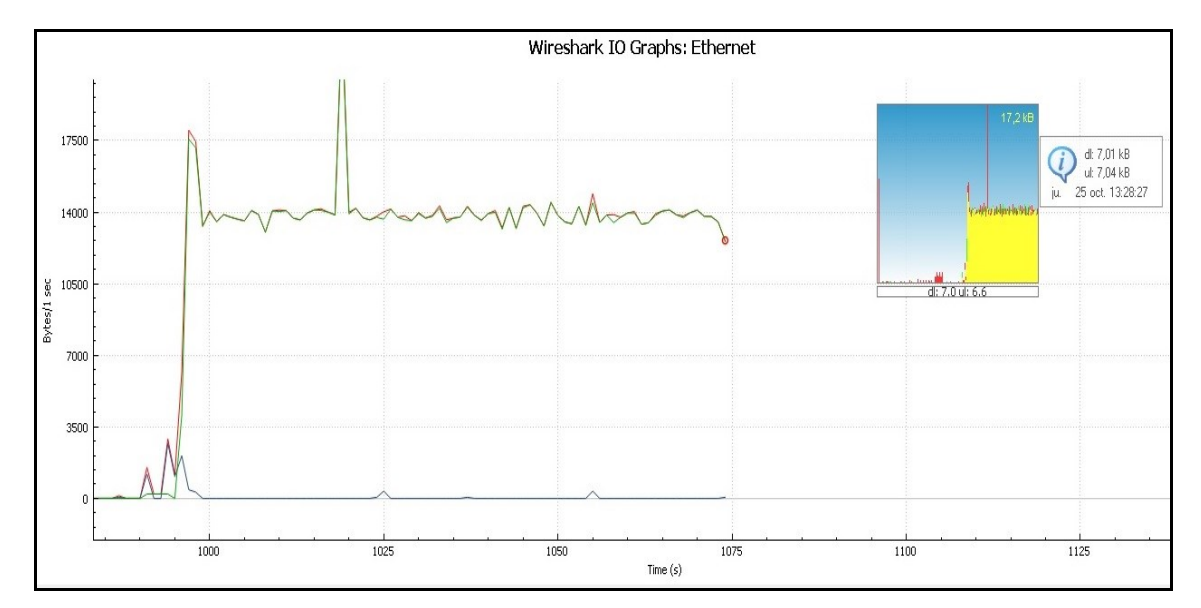

Ilustración 25 - Prueba de laboratorio 2

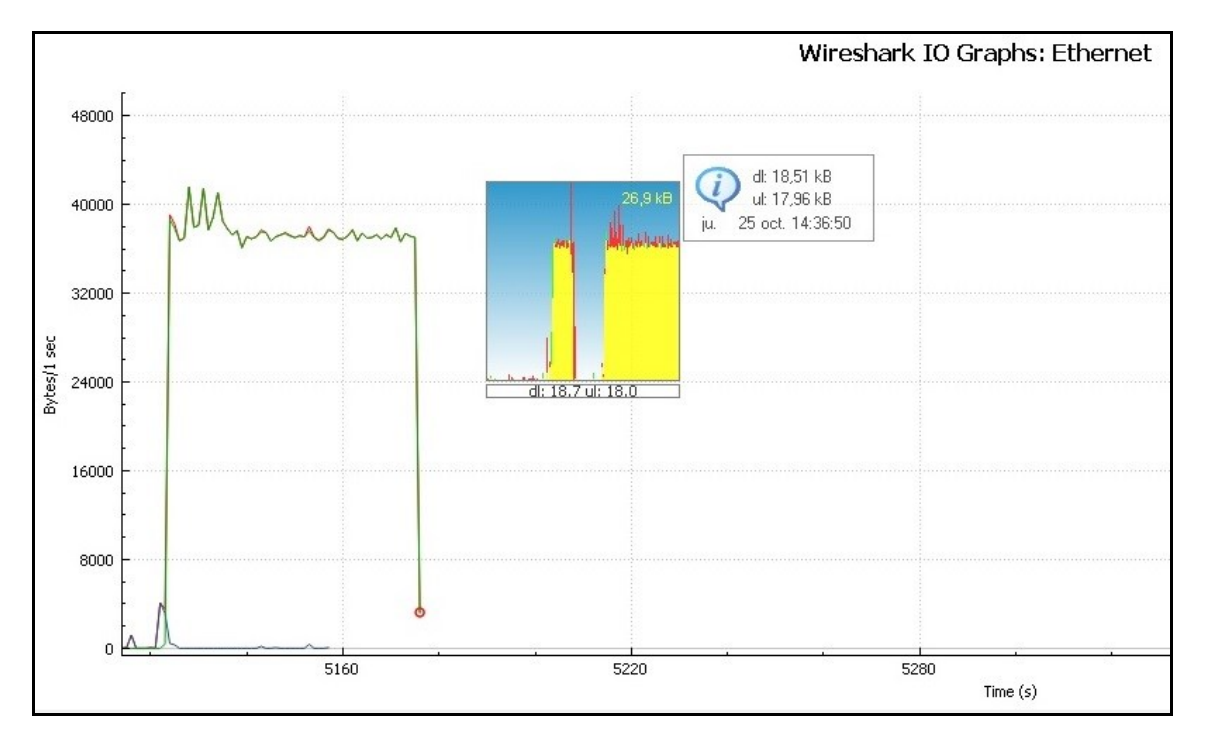

#### 3) Prueba a 128 Kbps y protocolo H.323:

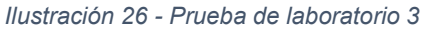

4) Prueba a 256 Kbps y protocolo H.323:

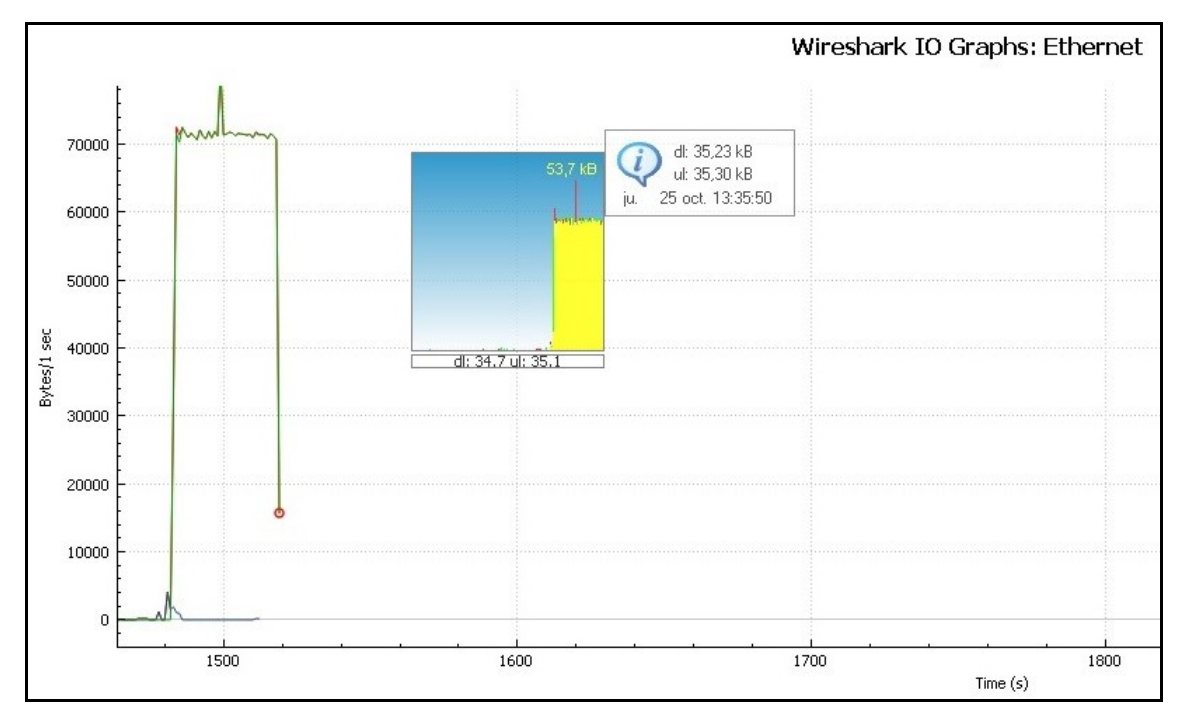

Ilustración 27 - Prueba de laboratorio 4

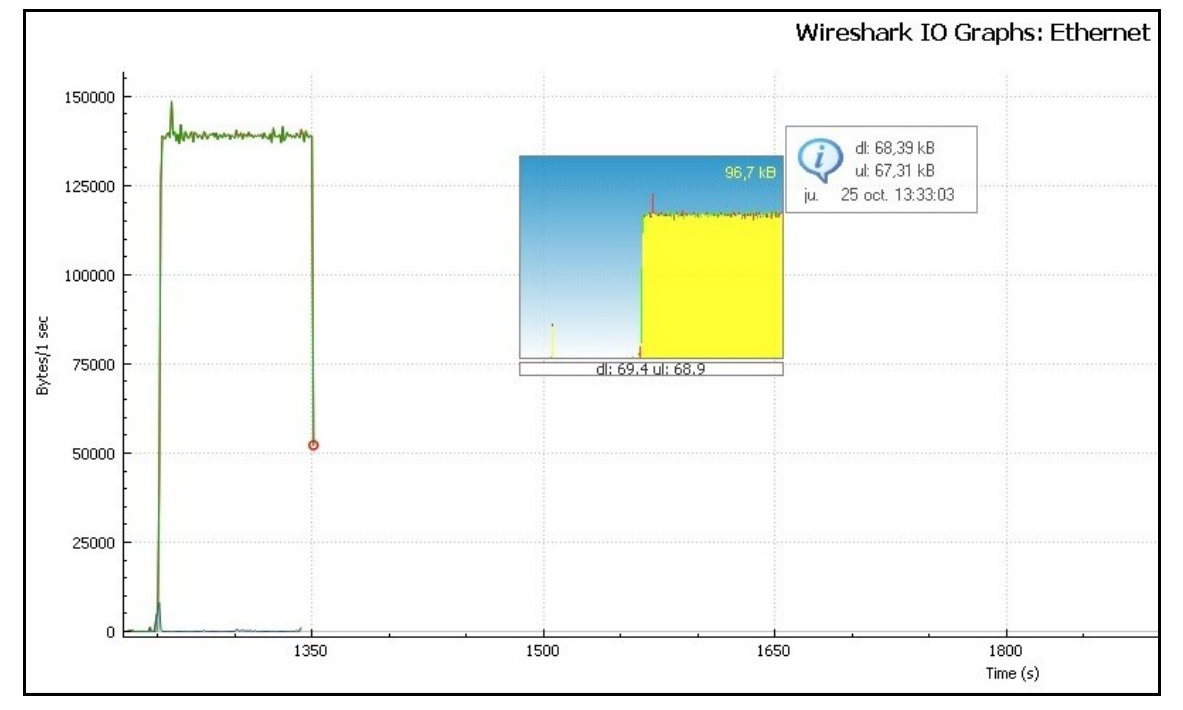

#### 5) Prueba a 512 Kbps y protocolo H.323:

Ilustración 28 - Prueba de laboratorio 5

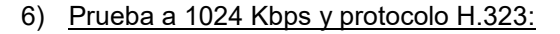

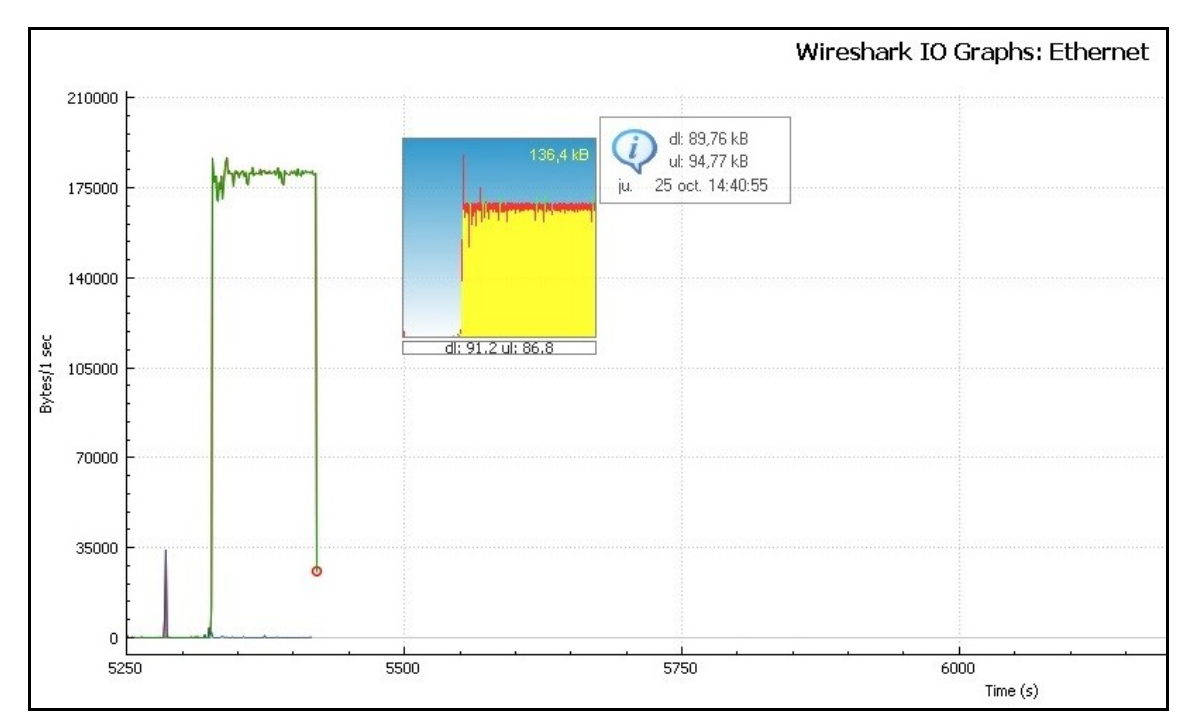

Ilustración 29 - Prueba de laboratorio 6

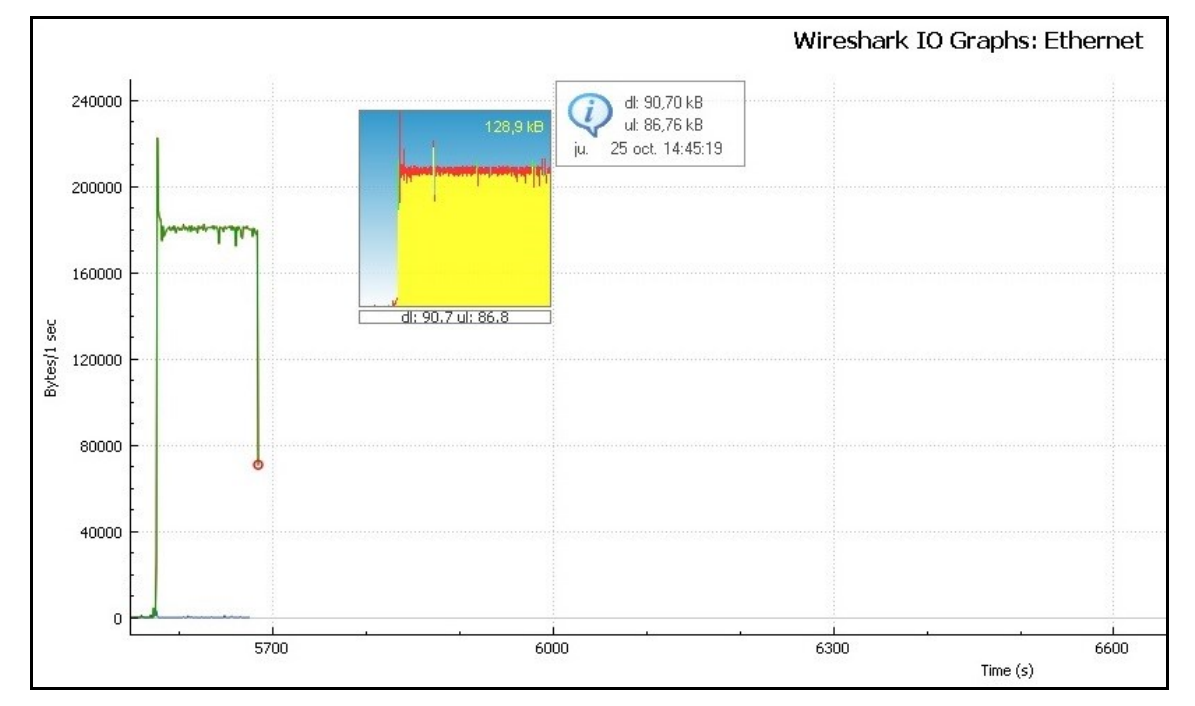

#### 7) Prueba a 1920 Kbps y protocolo H.323:

Ilustración 30 - Prueba de laboratorio 7

#### 8) Prueba a 512 Kbps y protocolo SIP:

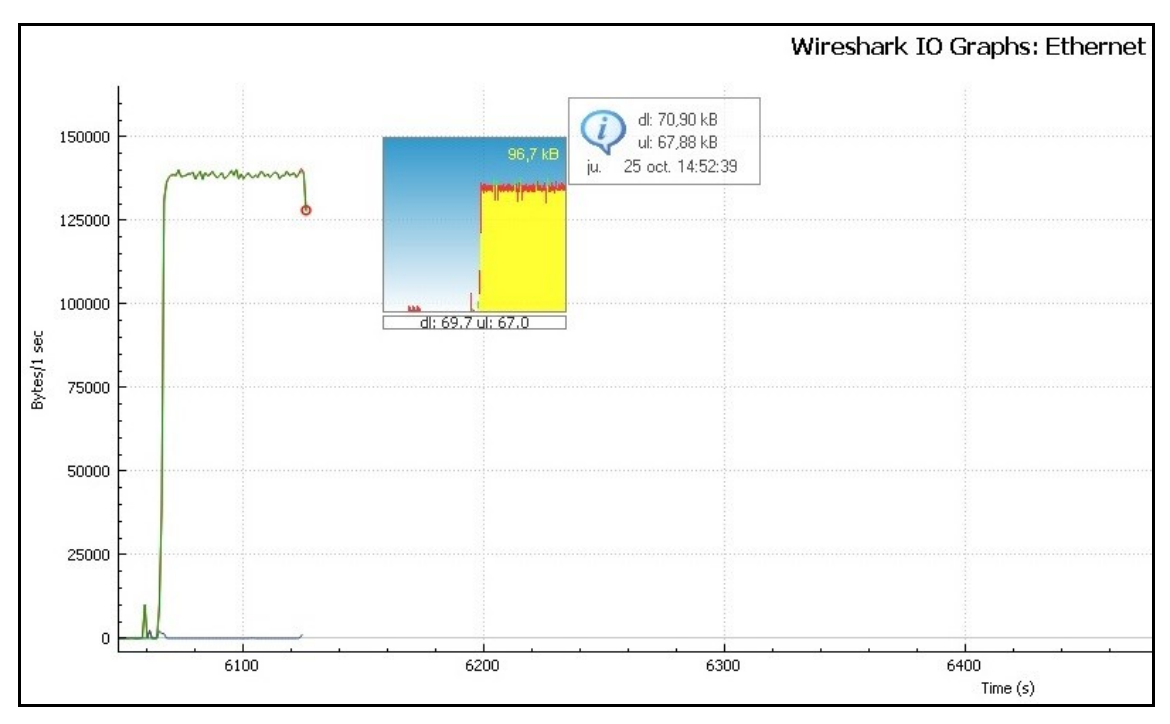

Ilustración 31 - Prueba de laboratorio 8

A través de las diferentes gráficas, podemos que el ancho de banda necesario para llevar a cabo la videoconferencia es siempre menor que su frecuencia de llamada respectiva. Por ejemplo, en la primera gráfica (Ilustración 24), vemos que a esta calidad de videollamada, solo se necesitan aproximadamente 4 Kbps de bajada y unos 3,5 Kbps de subida, haciendo en total unos 7,5 Kbps de tráfico de datos por la interfaz Ethernet.

Otra curiosidad que podemos comentar, es que la suma de Kilobits por segundo de la subida y de la bajada mostrada por BitMeter coincide con lo que Wireshark muestra en su recuento total de Kbps. Por ejemplo en la Ilustración 27, que se corresponde con la videollamada a 256 Kbps, la subida y la bajada son unos 35 Kbps cada una, y Wireshark muestra un total de 70 Kbps.

El consumo de bits por segundo es bastante constante, como se ha comentado ya anteriormente. Se observa además que, como se esperaba, casi la totalidad de los paquetes transmitidos durante el transcurso de la videollamada son del tipo UDP (Mostrado en color verde). Únicamente, se hace uso del envío de paquetes TCP (Mostrado en color azul) para establecer los canales de comunicación, como se ha explicado en el apartado 2.2.2. Este hecho se observa sobre todo al principio del inicio de la videollamada, pues para iniciarla se ha de abrir el canal de comunicación vía TCP inexorablemente.

Respecto a la apreciación de la calidad de la videollamada, se puede decir que la transmisión *streaming* transcurre sin sobresaltos ni cortes molestos. Se nota que a frecuencias de llamada bajas (Sobre todo a 32 Kbps) la calidad del video es algo pobre, pero aun así, se puede mantener una videoconferencia bastante aceptable. Respecto al sonido, se nota muy poco retardo, siendo casi instantánea la reproducción del sonido, tanto en el Terminal A como en el B.

En la siguiente llustración se puede ver que el jitter es inexistente. Jitter es el término asociado a la variación en tiempo en el envío de paquetes. Se considera aceptable un jitter de aproximadamente unos 100 milisegundos. La solución al este problema se lleva acabo implementando un buffer, en el que se almacenan los paquetes que llegan para ir entregándolos poco a poco cuando hay congestión en la red [14]. En este caso no existe este fenómeno, como podemos comprobar en la siguiente llustración:

| 📶 Wireshark • RT       | P Streams · Etl  | nernet              |                  |            |              |             |          |                |            | 2 <u>—</u> 2 |        | >      |
|------------------------|------------------|---------------------|------------------|------------|--------------|-------------|----------|----------------|------------|--------------|--------|--------|
| Source Âddress         | Source Port      | Destination Address | Destination Port | SSRC       | Payload      | Packets     | Lost     | Max Delta (ms) | Max Jitter | Mean         | Jitter | Status |
| 192.168.1.101          | 3232             | 192.168.1.102       | 3232             | 0xdcc25b01 | RTPType-109  | 1299        | 3 (0.2%) | 0.000          | 0.000      | 0.000        |        | •      |
| 192.168.1.101          | 3234             | 192.168.1.102       | 3234             | 0xd51d5401 | RTPType-109  | 1           | 0 (0.0%) | 0.000          | 0.000      | 0.000        |        |        |
| 192.168.1.101          | 3236             | 192.168.1.102       | 3236             | 0x4fb08f01 | rtpevent     | 4           | 0 (0.0%) | 0.000          | 0.000      | 0.000        |        |        |
| 92.168.1.101           | 3230             | 192.168.1.102       | 3230             | 0x3545a601 | rtp.rfc2198  | 1077        | 0 (0.0%) | 0.000          | 0.000      | 0.000        |        |        |
| 92.168.1.102           | 3232             | 192.168.1.101       | 3232             | 0xeb7bfe01 | RTPType-109  | 1287        | 5 (0.4%) | 0.000          | 0.000      | 0.000        |        | •      |
| 92.168.1.102           | 3234             | 192.168.1.101       | 3234             | 0xe930d201 | RTPType-109  | 1           | 0 (0.0%) | 0.000          | 0.000      | 0.000        |        |        |
| 92.168.1.102           | 3230             | 192.168.1.101       | 3230             | 0xcbadb101 | rtp.rfc2198  | 1071        | 0 (0.0%) | 0.000          | 0.000      | 0.000        |        |        |
| 92.168.1.102           | 3236             | 192.168.1.101       | 3236             | 0x9c95ca01 | rtpevent     | 4           | 0 (0.0%) | 0.000          | 0.000      | 0.000        |        |        |
|                        |                  |                     |                  |            |              |             |          |                |            |              |        |        |
| streams, Right-click i | Ъr more options. |                     | Cerr             | ar Find I  | Reverse Prep | bare Filter | Ехро     | rt Copy        | ✓ Ana      | alyze        | A      | yuda   |

Ilustración 32 - Jitter en laboratorio

Esta gráfica ha sido obtenida en Wireshark, haciendo clic en el menú "Telephony". Una vez abierto este menú desplegable, se obtiene la gráfica pinchando en "RTP", y seguidamente en "RTP Streams"<sup>15</sup>. Se puede observar además, que no existe retraso (Max Delta) en envío de paquetes, y la cantidad de paquetes perdidos (Lost) es mínima.

Para el *streaming* a 512 Kbps usando el protocolo SIP, podemos observar que no existe diferencia alguna con el realizado mediante el protocolo H.323. Las gráficas mostradas en las llustraciones 28 y 31 así lo muestran. Aunque SIP necesita menos recursos que H.323 para enviar paquetes [15], los datos no lo muestran así, por lo que, a no ser que haya mucha

<sup>&</sup>lt;sup>15</sup> No olvidar que los paquetes RTP se ejecutan bajo UDP.

congestión en la red, se utiliza casi siempre el protocolo H.323. De hecho, en Polycom PVX viene establecido así por defecto.

Tras todo este pequeño análisis, hay que tener en cuenta que toda esta transmisión de datos está hecha mediante una red LAN, y por lo tanto es de esperar que los retardos sean mínimos, e incluso inapreciables. Esto no sería así en una transmisión real por satélite, puesto que la información debe viajar varias veces entre el terminal satélite y el propio satélite, que está a casi 36000 Km de distancia en su órbita geoestacionaria. Pero por otro lado, estas pruebas de laboratorio nos sirven para hacernos una idea de qué cantidad de recursos se necesitan para hacer videollamadas vía satélite, según la calidad de la videollamada.

#### 4.2 - Pruebas realizadas en el escenario real

En primer lugar, se ha de decir que pese al poco tiempo en que estuvieron disponibles los terminales THURAYA-IP, se intentó obtener la mayor cantidad de datos posibles. Se realizaron varias pruebas a varias frecuencias de llamada, siempre usando el protocolo H.323.

Una vez establecido el escenario, se orientaron los terminales, obteniendo aproximadamente un 75% de señal constante. Tras tener enlace satélite con cada uno de los terminales se intentaron realizar pruebas ping entre ellos. Tanto desde la dirección IP 85.115.85.86 del Terminal A, como desde la 85.115.85.88 del Terminal B, el resultado obtenido fue de aproximadamente una media de 280 ms. Por otro lado, podemos hacer una aproximación de lo que los paquetes tardan en viajar entre cada extremo del escenario real. En este escenario, la información viaja hacia el satélite y vuelve a bajar hacia el otro terminal. Como el satélite está en una órbita geoestacionaria a 35768 Km de distancia de la superficie de la tierra, podemos establecer que, usando la fórmula de la velocidad instantánea, donde "t" es el tiempo en segundos, d es la distancia hasta la órbita en metros, y c es la velocidad de la luz en metros por segundo, el tiempo que tarda en viajar la señal desde un terminal y el satélite es [16]:

$$t = \frac{d}{c} = \frac{35768000 \, m}{3x10^8 \, m/s} = 0,119 \, s$$

Si la información tiene que subir hasta el satélite, y volver a bajar, entonces el retardo mínimo físico será dos veces esta cantidad de tiempo, es decir, aproximadamente unos 0,238 segundos.

Para los demás terminales satélite (los tácticos CIS), a diferencia de los THURAYA-IP, la información debe pasar por una estación de anclaje situada sobre terreno nacional, por lo que el mínimo tiempo de retardo será ahora cuatro veces mayor, es decir, 0,477 segundos.

Estos tiempos de retardo serían los mínimos indispensables que necesita la información para ser llevada de un extremo a otro. Aparte de estos retardos, se debería contar con los tiempos que los equipos emplean para tratar la información hasta que se presenta finalmente al usuario<sup>16</sup>. Por tanto, se puede aproximar el retardo total en, unos 0,25 ms (Recordar que en las pruebas ping se ha obtenido alrededor de 0,28 ms) para los terminales civiles THURAYA-IP, y unos 0,5 ms para los terminales tácticos CIS TLB 50ip y TLX 5ip.

Una vez se comprobó que los terminales tenían acceso a internet, se iniciaron los programas Wireshark (con su gráfica I/O) y Polycom PVX. Al marcar desde el Terminal A la dirección IP del Terminal B (85.115.85.88) y llamar, se pudo comprobar a los pocos segundos que en el terminal B aparecía lo que se muestra en la siguiente Ilustración:

<sup>&</sup>lt;sup>16</sup> Hoy en día, los tiempos de procesamiento de las computadoras modernas no exceden de unos pocos milisegundos, por lo que no supone una cantidad excesiva en el retardo total para el análisis de los datos obtenidos.

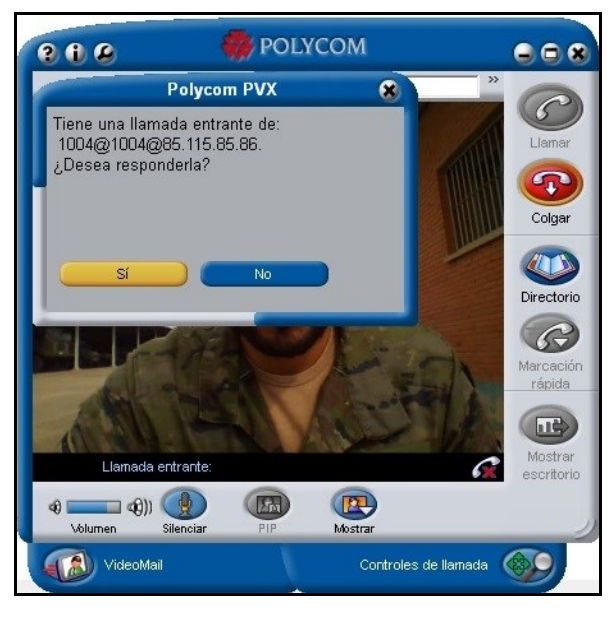

Ilustración 33 - Llamada en escenario real

Una vez aceptada la llamada, se comprobó que la gráfica I/O de Wireshark empezaba a mostrar el envío de paquetes al instante. En la siguiente ilustración, podemos comprobar el ancho de banda consumido durante el establecimiento de la primera llamada que se realizó a 32 Kbps:

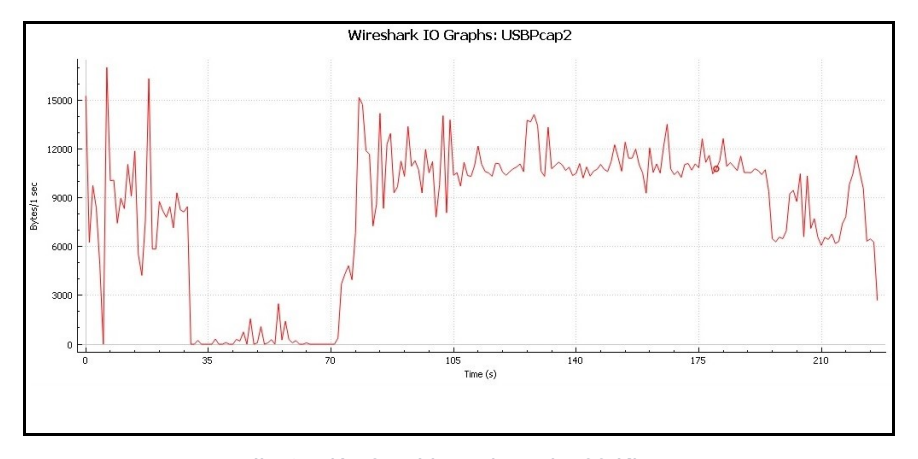

Ilustración 34 - Llamada real a 32 Kbps

Se puede observar que efectivamente la gráfica muestra todo lo que entra y sale por la interfaz USB (USBPcap2). Por comodidad de lectura la gráfica muestra el total de todos los paquetes. Los paquetes UDP yTCP se comportaron exactamente igual que durante las pruebas de laboratorio. Como dato curioso, se observa que el consumo mas o menos regular de paquetes está entorno a unos 10 Kbps, un poco más que en las pruebas de laboratorio. Además, en este caso, el transcurso de la gráfica es más irregular que en las pruebas de laboratorio. Los tiempos de procesamiento de la información y el retardo de la señal, juegan un papel importante a la hora de transmitir datos en *streaming*. Por ello, la calidad del video fue peor, y también la recepción del audio, que aumentó respecto a las pruebas de laboratorio. La transmisión de la videollamada era algo incómoda, pero aun así, se podía mantener una conversación vía satélite.

No ocurrió lo mismo cuando se quiso probar videollamadas a frecuencias de llamada más elevadas. El retardo en la recepción del video y el sonido hacían impracticables las videoconferencias. Incluso el establecimiento de llamada tardó bastantes segundos en aparecer en el otro terminal. Evidentemente, el terminal estaba configurado para transmitir a un máximo de 16 Kbps, por lo que, excepto la videoconferencia realizada a 32 Kbps de frecuencia de llamada, el resto resultó ser un conjunto de videoconferencias totalmente impracticables.

# **CAPÍTULO 5 - CONCLUSIONES**

En este último capítulo, se va a proceder finalmente a exponer el conjunto de las conclusiones que se pueden obtener, tras analizar los datos obtenidos en las pruebas. También, se concluirá acerca de qué medios satélite son más apropiados que otros para realizar *streaming* de datos.

En primer lugar, hay que decir que se ha elegido la videoconferencia como tipo de transmisión *streaming*, debido a que es posiblemente la prueba de transmisión de datos que más recursos necesita. El Ejército lleva años manteniendo comunicaciones *streaming* (Por ejemplo la voz sobre IP), por lo que no se ha considerado usar otros tipos de *streamings*, es decir, simplemente se ha escogido el más exigente para el ancho de banda.

Sobre el ancho de banda, se ha de decir que es el recurso crítico a la hora de realizar *streaming* de datos. Existen otros recursos, como por ejemplo, tiempo, personal cualificado, equipos y energía, pero el ancho de banda es lo que limita definitivamente la transferencia de datos en *streaming*. Este ancho de banda está limitado inexorablemente por los equipos que transmiten la información, por lo que en la siguiente Tabla se enumera una serie de equipos considerados posibles para realizar una videoconferencia:

| EQUIPO            | ANCHO DE BANDA (Kbps) |
|-------------------|-----------------------|
| TLB50-IP          | 2000                  |
| ESTACION ASTURIAS | 512                   |
| TLX5-IP           | 64                    |
| THURAYA-IP        | 16                    |

Tabla 3 - Equipos satélite y ancho de banda [17]

Basando los resultados obtenidos en las pruebas de laboratorio y real, se puede hacer una buena aproximación de cómo se comportarán los diferentes equipos a la hora de transmitir una videoconferencia. En la siguiente Tabla se puede apreciar una relación entre los equipos, frecuencias de llamada del software Polycom PVX y anchos de banda necesarios para la transmisión:

|                      | Frecuencia de llamada (Kbps) | 32 | 64    | 128 | 256   | 512 | 1024 | 1920 |
|----------------------|------------------------------|----|-------|-----|-------|-----|------|------|
| Ancho de banda       | Ancho total (Kbps)           | 8  | 14    | 37  | 70    | 137 | 177  | 177  |
| Ancho de banda       | Ancho bajada (Kbps)          | 4  | 7     | 19  | 35    | 69  | 91   | 91   |
| necesario            | Ancho subida (Kbps)          | 4  | 7     | 18  | 35    | 68  | 87   | 87   |
|                      | TLB50-IP                     | SI | SI    | SI  | SI    | SI  | SI   | SI   |
| Decibilidad de uco   | ASTURIAS                     | SI | SI    | SI  | SI    | SI  | SI   | SI   |
| r osibilitaat te uso | TLX5-IP                      | SI | SI    | SI  | SI/NO | NO  | NO   | NO   |
|                      | THURAYA-IP                   | SI | SI/NO | NO  | NO    | NO  | NO   | NO   |

| Tabla 4 - | Posibilidades | de uso | seaún | eauipos |
|-----------|---------------|--------|-------|---------|
|           |               |        |       |         |

Por ejemplo, según los datos obtenidos en laboratorio, para una videoconferencia con una frecuencia de llamada de 512 Kbps, podría usarse sin problemas el TLB 50ip y la estación Asturias, porque ambos cuentan con más de 137 Kbps de ancho de banda (Ver Tabla 3). No así sería para el TLX 5ip y para el THURAYA-IP, los cuales no tienen más de 64 Kbps y 16 Kbps (En su modo "standard") respectivamente.

Respecto a la posibilidad de integrar más servicios de transmisión de datos (por ejemplo llamadas telefónicas) al mismo tiempo que la videoconferencia, los terminales TLB 50ip y la estación Asturias lo pueden hacer sin problemas. El terminal TLX 5ip está limitado porque dispone sólo de un canal de voz o datos [17], por lo que no puede enviar o recibir datos y voz al mismo tiempo. Como dispone de 64 Kbps, sería posible integrar otro servicio de datos al mismo tiempo, pero este no debe ser abusivo con el ancho de banda (Únicamente envío de archivos pequeños). Por su parte el terminal THURAYA-IP solo es capaz de enviar datos. Cualquier sobreuso de sus 16 Kbps de ancho de banda podría limitar la calidad de una videoconferencia.

Por otro lado, es importante tener presente siempre que, cuando se necesite hacer uso de medios satélite en un corto o medio plazo, se deberá solicitar su uso mediante SAS, y esperar su aprobación o AS. Así, se ahorrarán sobresaltos de última hora.

Por lo tanto, se puede establecer que, a la hora de necesitar realizar streaming de datos con equipos y terminales satélite, la mejor opción elegible es notoriamente usar el TLB 50ip, o cualquier versión o equipo superior en características. Las estaciones Asturias, que proporcionan acceso satélite a la RBA, dejarán de estar en uso de aquí a pocos años, por lo que por el momento es una opción viable, pero inevitablemente dejará de serlo. Los datos concluyentes de este proyecto, convierten al terminal TLB 50ip en la mejor opción deseable sobre el terreno.

## ANEXOS

## Anexo A - Matriz DAFO sobre medios satélite

|   | DEBILIDADES                                                                                                    | AMENAZAS                                                                                                    |
|---|----------------------------------------------------------------------------------------------------|----------------------------------------------------------------------------------------------------|
| • | Necesidad de petición de una SAS, y<br>tiempo de espera para recibirla<br>aprobada (AS)<br>Necesidad de personal más cualificado<br>Equipos más delicados técnicamente                    | <ul> <li>Dependencia de las estaciones de anclaje nacionales</li> <li>Dependencia de los satélites sustentados económicamente por otras naciones</li> </ul> |
|   | FORTALEZAS                                                                                                    | OPORTUNIDADES                                                                                                    |
| • | Transmisión desde cualquier parte<br>Largas distancias de enlace entre<br>terminales<br>Fiabilidad de la transmisión respecto<br>otros medios<br>Mayor ancho de banda que otros<br>medios | <ul> <li>Posibilidad de uso del SOTM para<br/>vehículos en movimiento</li> </ul>                                                                            |

Tabla 5 - Matriz DAFO medios satélite

### Anexo B - Guía de transmisión streaming en red IP

A modo de pequeña guía didáctica, vamos a establecer un procedimiento general para poder establecer una transmisión *streaming* en una red IP, en el ámbito del Ejército, con la mayor soltura posible, y en el menor espacio de tiempo. Muchas veces suele ocurrir que, a la hora de establecer este tipo de escenarios de transmisión de datos, la demora y los fallos producidos, e incluso el fallo total de la transmisión, vienen marcados por fallos técnicos, demoras u otra serie de imprevistos. Se pretende con esta guía por tanto, tener el menor número de fallos y problemas, a la hora de establecer dicho escenario.

Para establecer una transmisión en *streaming*, pensamos directamente en los equipos informáticos, pero hay otros factores que influyen en el proceso de establecer una transmisión de datos:

- <u>Cantidad de personal necesario:</u> Se necesitará conocer de antemano, cuánta cantidad de personal es necesaria para llevar a cabo la transmisión. Desde operadores de los equipos, conductores de vehículos y personal de montaje y tirado de líneas cableadas.
- <u>Cualificación necesaria del personal:</u> Es necesario comprobar que el personal tenga los conocimientos adecuados para operar los equipos, tanto informáticos, como técnicos específicos de cada tipo de tarea requerida.
- <u>Conocimiento de la maniobra e información oportuna</u>: Se debe disponer de toda la información posible previamente a la maniobra, para poder planificar, establecer plazos de tiempo y tener apunto el material. Cada personal debe saber (a su nivel) la información que le compete, y debe tener conocimiento de todos los datos técnicos como por ejemplo direccionamientos IP, anchos de banda o frecuencias de transmisión.
- <u>Control de equipos, herramientas y logística necesaria:</u> Los equipos deben cumplir la tarea para la que fueron adquiridos. Por ello se ha de mantener un estricto y asiduo control del material y su estado. Se debe estar en contacto continuo con los escalones de mantenimiento para llevar el control de la disponibilidad de los equipos, y saber cuánto tiempo estarán inoperativos. Las herramientas y otros materiales, como por ejemplo cables, han de estar en el mejor estado posible mientras no se usen, y también se deberá llevar un control sobre ellos. Será muy importante el control de los equipos que proporcionan energía eléctrica y los consumos de combustibles por parte de estos.
- <u>Tiempo necesario desde su montaje hasta la total operatividad:</u> Será necesario conocer los tiempos de montaje de las estaciones y equipos, para así poder establecer los plazos de tiempo necesarios en el planeamiento de una maniobra.
- <u>Tiempo necesario para establecer pruebas previas al montaje final:</u> No se debería establecer una transmisión por primera vez el mismo día en que se ha solicitado dicho servicio. Por ello es necesario que, con suficiente antelación, se establezca previamente el mismo escenario de transmisión para asegurar el correcto funcionamiento el día real del montaje.
- <u>Solicitudes de acceso satélite:</u> En caso de necesitarse, se pedirán con la mayor antelación posible. Desde que se solicita la SAS, hasta que llega la AS, suele haber un espacio de tiempo de entre una y dos semanas (aproximadamente), por lo que no se debe esperar a última hora si se quiere tener acceso al satélite.
- <u>Conocimiento del terreno y la meteorología:</u> Es importante conocer previamente los emplazamientos de los equipos, para evitar interferencias y malas calidades de transmisión. La meteorología tiene un factor con alto valor aleatorio, pero es importante conocerla también.

Una vez se tienen claro los factores que influyen en el proceso de establecer una transmisión de datos en *streaming*, vamos a pasar a establecer los pasos genéricos de dicha transmisión, desde que se inicia su montaje ya sobre el terreno:

1) <u>Montaje físico de los equipos</u>: Previa selección del emplazamiento de los equipos, se asignará al personal suficientemente necesario, la tarea de montarlos. Será importante que, el procedimiento logístico de carga y descarga en los vehículos, se haga con el mayor conocimiento posible de la tarea, y de la manera más automatizada posible (Por ejemplo, cargar y descargar los vehículos siempre de la misma manera y con la misma organización, para evitar búsquedas innecesarias del material, lo cual conlleva demoras). Es importante

también, mantener un orden a la hora de montar los equipos, haciéndolo siempre de la misma manera. Se deben colocar primero los equipos físicos y en segundo lugar su cableado propio. Tras ello, se proporcionará energía eléctrica (Si se proporciona con grupos electrógenos, comprobar niveles de gasoil y estado operativo) y se conectarán los equipos.

- 2) <u>Montaje lógico de los equipos:</u> Una vez los equipos están encendidos y se ha comprobado que no hay fallos, se debe proceder a establecer la red IP. Será necesario por tanto conocer el subnetting y todas las direcciones IP de cada equipo configurable. Los operadores pertinentes comenzarán entonces a trabajar para realizar la configuración, tanto del propio equipo (frecuencias de trabajo, parámetros de los routers, apuntamientos de los satélites y opciones de configuración), como de los terminales de usuario (configuración LAN y propiedades de IPv4).
- 3) <u>Establecimiento de los enlaces:</u> Para poder establecer los canales de comunicación, será necesario establecer todos los troncales de comunicación necesarios. Para ello, el personal cualificado a tal efecto realizará todas las tareas necesarias en los equipos para establecer dichos enlaces. En una red IP, se hará uso del comando ping para comprobar los enlaces entre las terminaciones de la red.
- 4) <u>Software y preparación del streaming</u>: Se dispondrá de todo el software ya instalado previamente para realizar las tareas a nivel aplicación que requiere una transmisión streaming, como por ejemplo el software de videoconferencias Polycom PVX. Si no es posible tenerlo previamente instalado, se dispondrán de repositorios en discos portátiles externos con todo el software que hiciera falta. Se configurarán los softwares pertinentes para hacer posible la transmisión (direcciones IP, anchos de banda, protocolos y calidades de transmisión).
- 5) <u>Pruebas previas al streaming y feedback</u>: Se harán pruebas de la propia transmisión una vez esté todo listo para ello. Se comprobarán las calidades de la transmisión y se harán los reajustes necesarios.

Una vez explicado el proceso general, se mostrará en la siguiente página un diagrama de flujo que resume el proceso para su mejor comprensión y asimilación:

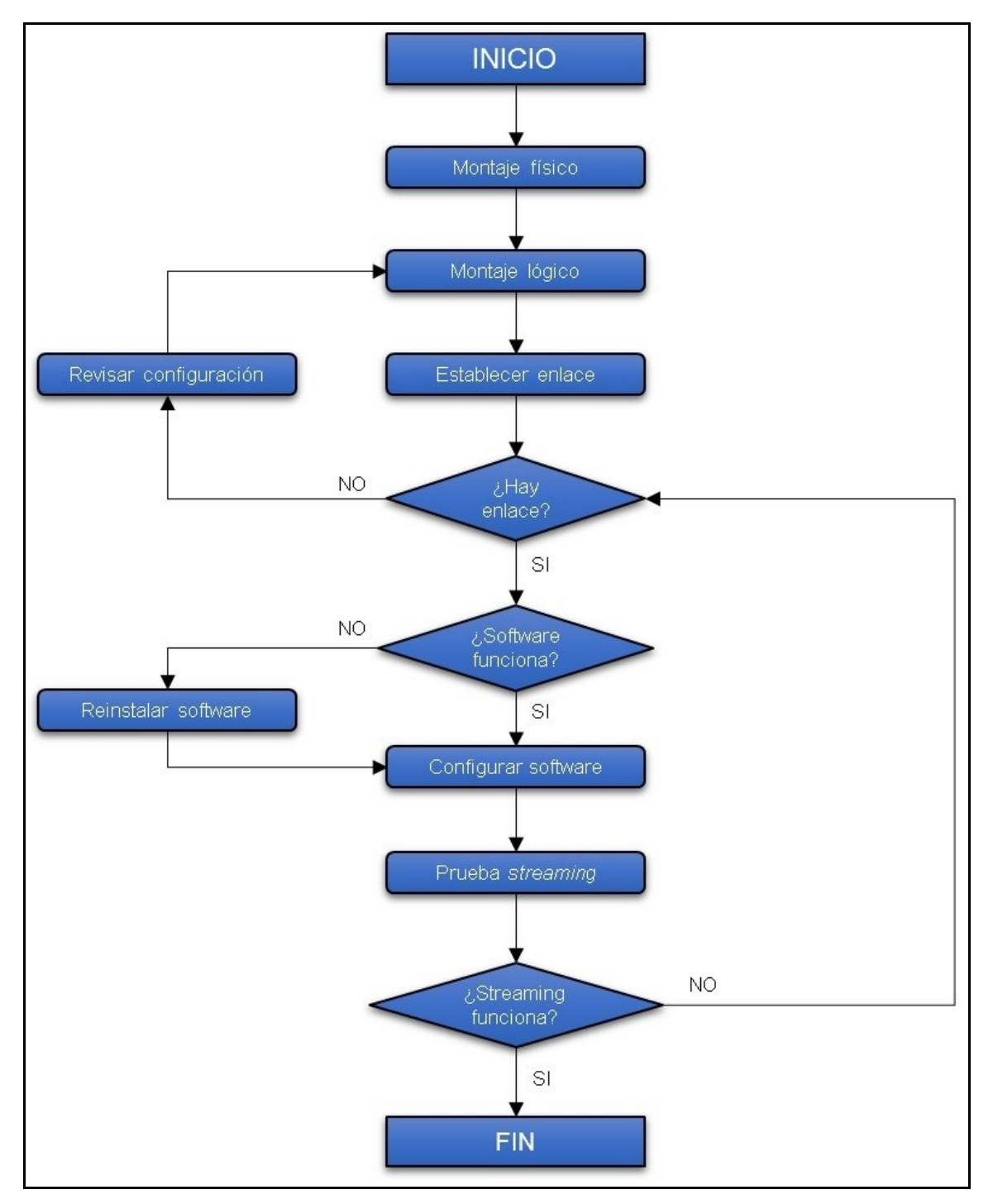

Tabla 6 - Diagrama de flujo streaming

### Anexo C - Configuración de la red LAN

En este anexo, se va a proceder a explicar cómo se realiza tanto el conexionado físico, como la configuración de la red LAN, para establecer por completo el entorno de pruebas de laboratorio.

### Conexionado físico

En primer lugar, una vez conectado el router TP-LINK Archer MR200 a la corriente eléctrica y encendido, se deben conectar los cables Ethernet Cat-5e<sup>17</sup> entre el router y los terminales. En la siguientes llustraciones se puede ver la parte trasera del router, en el que conectaremos cada cable Ethernet a un puerto LAN, los cables conectados y la interfaz Ethernet de la tarjeta de red de un Terminal, en la que conectaremos los otros extremos libres de los respectivos cables.

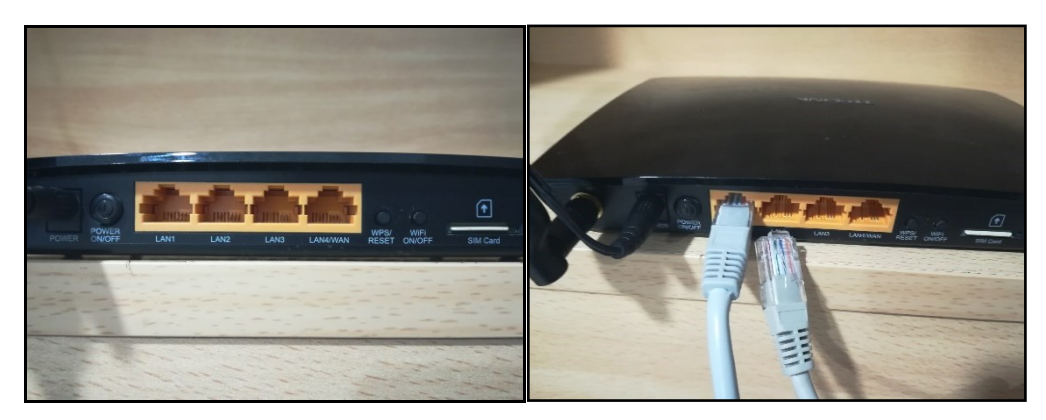

Ilustración 35 - TP-LINK: Interfaces

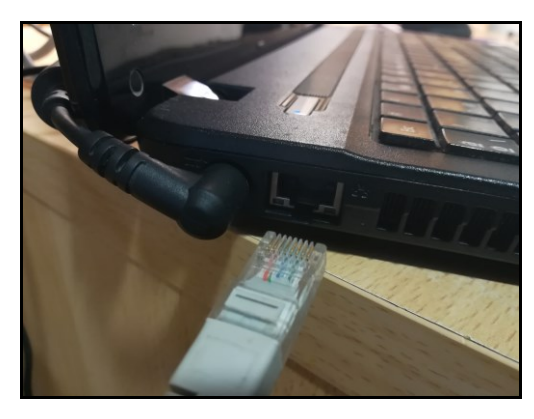

Ilustración 36 - Interfaz Ethernet de un terminal

Una vez está todo conectado, debería quedar como ya se expuso en el Capítulo 3, apartado 3.1.1 (Ver Ilustración 8).

### Configuración en Windows 10

El siguiente paso consiste en iniciar los terminales y abrir la configuración de red de Windows 10. Para ello, desde el "Panel de control", pinchamos en "Centro de redes y recursos compartidos", el cual nos abrirá una ventana en la que se deberá hacer clic en "Cambiar configuración del adaptador":

<sup>&</sup>lt;sup>17</sup> Permiten una velocidad de transferencia de hasta 100 Mbps y una frecuencia de transmisión de 100 Mhz [18].

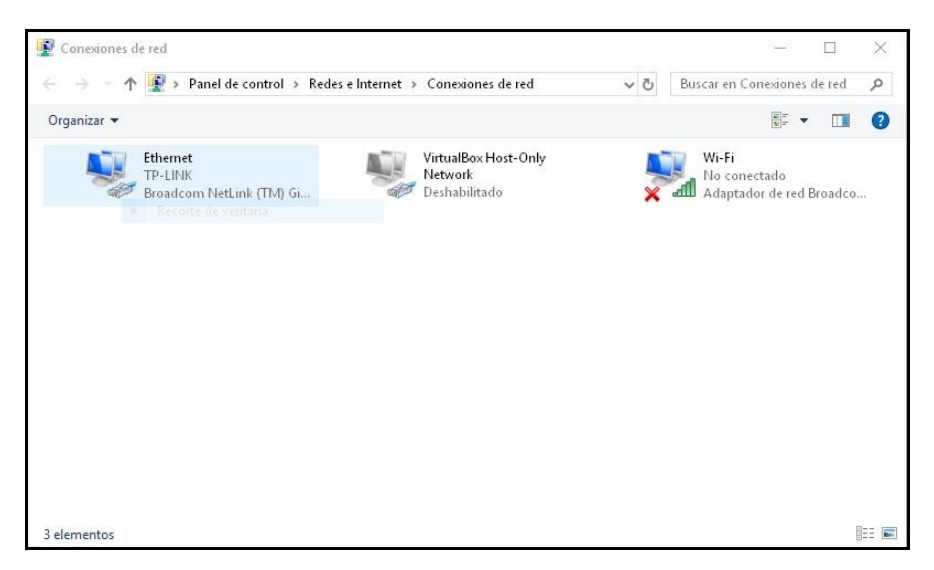

Ilustración 37 - Interfaces de Windows 10

Pulsamos botón derecho sobre la interfaz Ethernet y a continuación "Propiedades". Ahora buscamos el protocolo TCP/IPv4:

| Funciones de red                                                                                                    | Uso compartido                                                                                                    |                                                              |
|----------------------------------------------------------------------------------------------------|----------------------------------------------------------------------------------------------------|--------------------------------------------------------------|
| Conectar con:                                                                                                    |                                                                                                    |                                                              |
| 🚽 Broadcom                                                                                                    | NetLink (TM) Gigabit Ethern                                                                                                    | et                                                           |
|                                                                                                    |                                                                                                    | Configurar                                                   |
| Esta conexión us                                                                                                    | sa los siguientes elementos:                                                                                                    |                                                              |
| <ul> <li>✓ Uso cor     <li>✓ VirtualB     <li>✓ Program     <li>✓ Image: Second second secon</li></li></li></li></ul> | mpartido de archivos e impre<br>ox NDIS6 Bridged Networkir<br>nador de paquetes QoS                                                                                                    | soras para redes M<br>ng Driver                              |
| Protoco     Protoco     Controla     (                                                                                                    | lo de Internet versión 4 [10F<br>lo de multiplexor de adaptad<br>ador de protocolo LLDP de M<br>Desinstalar                                                                                     | VIEv4)<br>or de red de Micros<br>ficrosoft v                 |
| Instalar<br>Descripción<br>Protocolo TCP<br>predeterminad<br>redes conecta                                                                                                    | lo de Internet versión 4 (TCF<br>lo de multiplexor de adaptad<br>ador de protocolo LLDP de N<br>Desinstalar<br>P/IP, El protocolo de red de á<br>lo que permite la comunicaci<br>vidas entre si | VIPv4)<br>or de red de Micros<br>flicrosoft v<br>Propiedades |

Ilustración 38 - Propiedades de Ethernet

Seleccionamos el protocolo TCP/IPv4 y pulsamos "Propiedades", como aparece en la Ilustración 38. Aparecerá una nueva ventana en la que configuraremos manualmente<sup>18</sup> la interfaz Ethernet, como se muestra en la siguiente Ilustración:

<sup>&</sup>lt;sup>18</sup> Se ha decidido hacer la configuración manual por comodidad de trabajar siempre con las mismas direcciones IP, aunque es posible también hacerlo mediante la asignación automática de direcciones IP mediante el router por DHCP.

| ropiedades: Protocolo de Internet ver                                                                                                    | sión 4 (TCP/IPv4)                                                                       |
|----------------------------------------------------------------------------------------------------|-----------------------------------------------------------------------------------------|
| Seneral                                                                                                    |                                                                                         |
| Puede hacer que la configuración IP se a<br>red es compatible con esta funcionalidad<br>consultar con el administrador de red cu<br>apropiada. | asigne automáticamente si la<br>J. De lo contrario, deberá<br>ál es la configuración IP |
| 🔿 Obtener una dirección IP automátic                                                                                                    | camente                                                                                 |
| 💿 Usar la siguiente dirección IP: —                                                                                                    |                                                                                         |
| Dirección IP:                                                                                                    | 192.168.1.101                                                                           |
| Máscara de subred:                                                                                                    | 255 . 255 . 255 . 0                                                                     |
| Puerta de enlace predeterminada:                                                                                                    | 192.168.1.1                                                                             |
| Obtener la dirección del servidor D                                                                                                    | NS automáticamente                                                                      |
| • Usar las siguientes direcciones de s                                                                                                    | servidor DNS:                                                                           |
| Servidor DNS preferido:                                                                                                    | 192 . 168 . 1 . 1                                                                       |
| Servidor DNS alternativo:                                                                                                    |                                                                                         |
| Validar configuración al salir                                                                                                    | Opciones avanzadas                                                                      |
|                                                                                                    | Aceptar Cancelar                                                                        |

Ilustración 39 - Propiedades de TCP/IPv4

Para el otro terminal, se debe hacer lo mismo, con la salvedad de darle la dirección IP 192.168.1.102. De esta manera, queda realizada la configuración de las interfaces Ethernet en Windows 10.

#### Configuración en el router

Para configurar el router, abrimos un explorador web en Windows 10 e introducimos en su barra de direcciones la dirección IP por defecto del router, es decir, 192.168.1.1. El explorador nos llevará a la interfaz web del router, en el que deberemos introducir el usuario y la contraseña que se sabrá previamente<sup>19</sup>. En la siguiente Ilustración se muestra la pantalla de acreditación del router:

| TP-LINK<br>Archer MR200 |                 |
|-------------------------|-----------------|
|                         |                 |
|                         | admin           |
|                         | Diriciar sesión |
|                         |                 |

Ilustración 40 - TP-LINK: Pantalla de acreditación

Una vez acreditados, se mostrará el menú principal de configuración del router, en el que podremos acceder a las diferentes configuraciones. Se puede observar en la siguiente Ilustración como el router detecta ya los dos terminales conectados mediante las interfaces Ethernet, cada una con su dirección IP estática:

<sup>&</sup>lt;sup>19</sup> Si no se ha establecido usuario y contraseña, el router tiene siempre la posibilidad de reiniciarse de fábrica. En ese caso, el usuario y la contraseña serán "admin" y "admin".

| TP-LINK<br>Archer MR200 | Instalación Rápida | Básico   | Avanzado      | 중 ※<br>Salir Reinidar |
|-------------------------|--------------------|----------|---------------|-----------------------|
| 😤 Mapa de Red           |                    |          | (             | 0                     |
| Internet                | C                  |          |               | r                     |
| Wi-Fi                   | Inal               | ámbricos | Cable         |                       |
| 🕰 Red de Invitados      | Clientes por Cable |          |               |                       |
| 🕰 Controles Parentales  | ID Nom             | bre      | Dirección IP  | Dirección MAC         |
|                         | 1 USE              | R1       | 192.168.1.101 | 20:89:84:6A:83:2E     |
|                         | 2 USE              | R2       | 192.168.1.102 | 20:6A:8A:AA:80:35     |

Ilustración 41 - TP-LINK: Menú principal

Por defecto, el router viene configurado para tener como dirección IP la 192.168.1.1, de hecho, así se ha accedido a él. Si se desease cambiar la dirección IP del mismo, o asignar por DHCP un rango de direcciones, deberemos hacer clic en la pestaña superior que dice "Avanzado". Tras ello, hacer clic "Internet" en el panel lateral y luego en "Configuración LAN" (Ver llustración 42). Puede verse además, que el modo DHCP está habilitado, para el caso en que se quiera dejar que el router asigne las direcciones IP de los terminales conectados a él por cualquier interfaz de manera automática. Por comodidad, se ha dejado la configuración del router tal cual por defecto.

| TP-LINK<br>Archer MR200 | Instalación Rápida B               | asico          | Avanzado                         | Salir Reinirdar e         | is 🔻 |
|-------------------------|------------------------------------|----------------|----------------------------------|---------------------------|------|
|                         | Versión de IP:                     |                | v6                               |                           |      |
| Estado                  | Dirección MAC:                     | 98:DE:D0:D7:8F | F:E6                             |                           |      |
|                         | Dirección IP:                      | 192.168.1.1    |                                  |                           |      |
| Modo de Operación       | Submáscara de Red:                 | 255.255.255.   | • •                              |                           |      |
| Red Red                 | IGMP Snooping:                     | 🗌 Habilitar    |                                  |                           |      |
| •                       | Segunda IP:                        | 🗌 Habilitar    |                                  |                           |      |
| Internet                | DHCP:                              | 🗹 Habilitar    |                                  |                           |      |
| Configuración LAN       |                                    | Servidor DHC   | P 🔿 Relay DHCP                   |                           |      |
|                         | Pool de Direcciones IP:            | 192.168.1.10   | 0 - 192.168.1.2                  | 00                        |      |
| Agrupación de Interfaz  | Tiempo de Concesión de Direcciones | 5: 1440        | minutos. (1-28<br>defecto es 14- | 380. El valor por<br>40.) |      |
| DNS Dinámico            | Puerta de Enlace Predeterminada:   | 192.168.1.1    | (opcional)                       |                           |      |
| Routing Avanzado        | Dominio por Defecto:               |                | (opcional)                       |                           |      |
| VPN IPSec               | DNS Primario:                      | 0.0.0          | (opcional)                       |                           |      |
|                         | DNS Secundario:                    | 0.0.0.0        | (opcional)                       |                           |      |
| WI-FI                   |                                    |                |                                  | Guardar                   |      |

Ilustración 42 - TP-LINK: Configuración LAN

Ahora, ya está todo preparado y configurado para que la red LAN funcione correctamente. Para comprobarlo, puede hacerse un comando ping<sup>20</sup> mediante la consola de comandos que Windows 10 tiene integrada. Se accede a ella pulsando la tecla "Windows + R" y escribiendo en la ventana que aparece "cmd". Una vez abierta, se escribe el comando que se muestra en la siguiente llustración, en la que se puede ver como se hace ping desde un terminal a otro. Como se puede apreciar la respuesta es satisfactoria, y el enlace entre terminales está establecido.

<sup>&</sup>lt;sup>20</sup> Ping, es un comando que sirve para ver si existe conexión en una red. Se envían paquetes ICMP desde un terminal a otro para comprobar si responde o no, es decir, si el enlace entre dos terminales está establecido.

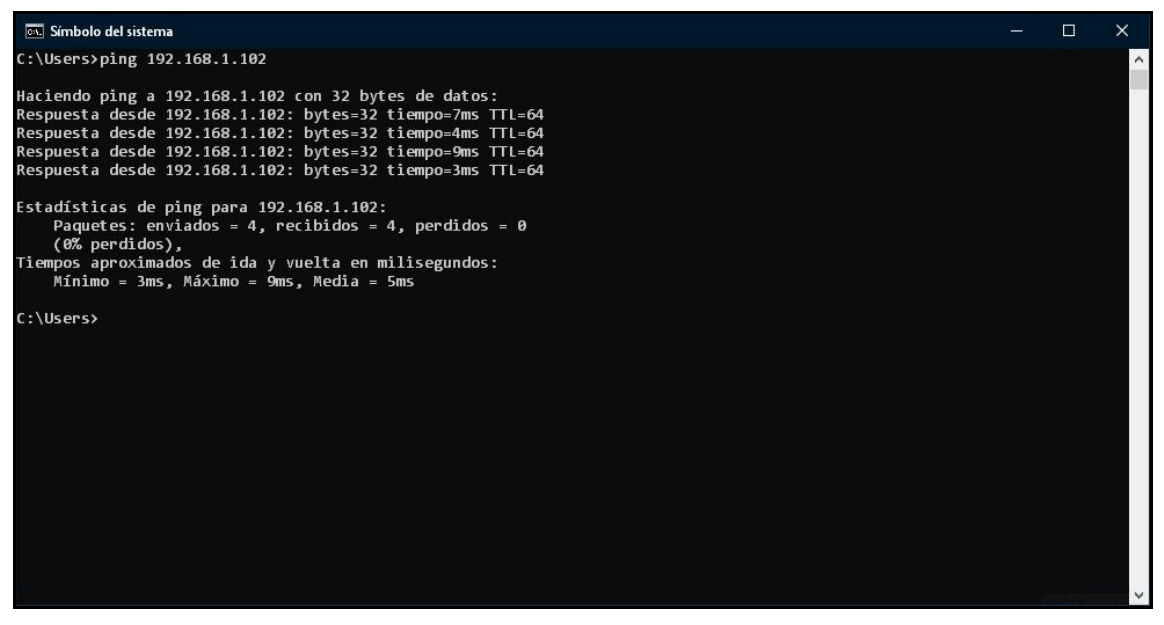

Ilustración 43 - Comando ping

### Anexo D - Configuración de Polycom PVX

En este anexo, se va a proceder a explicar detalladamente toda la configuración y opciones de las que dispone el software Polycom PVX (Versión 8.0.4). Este software, actualmente es soportado por la mayoría de las computadoras, puesto que no requiere unos recursos mínimos exigentes [19].

Una vez ejecutamos el instalador del programa, la instalación transcurre sin que el usuario deba configurar nada. Una vez instalado el software, ejecutamos el icono que aparece en el escritorio "Polycom PVX". Se abrirá entonces la pantalla principal de este programa:

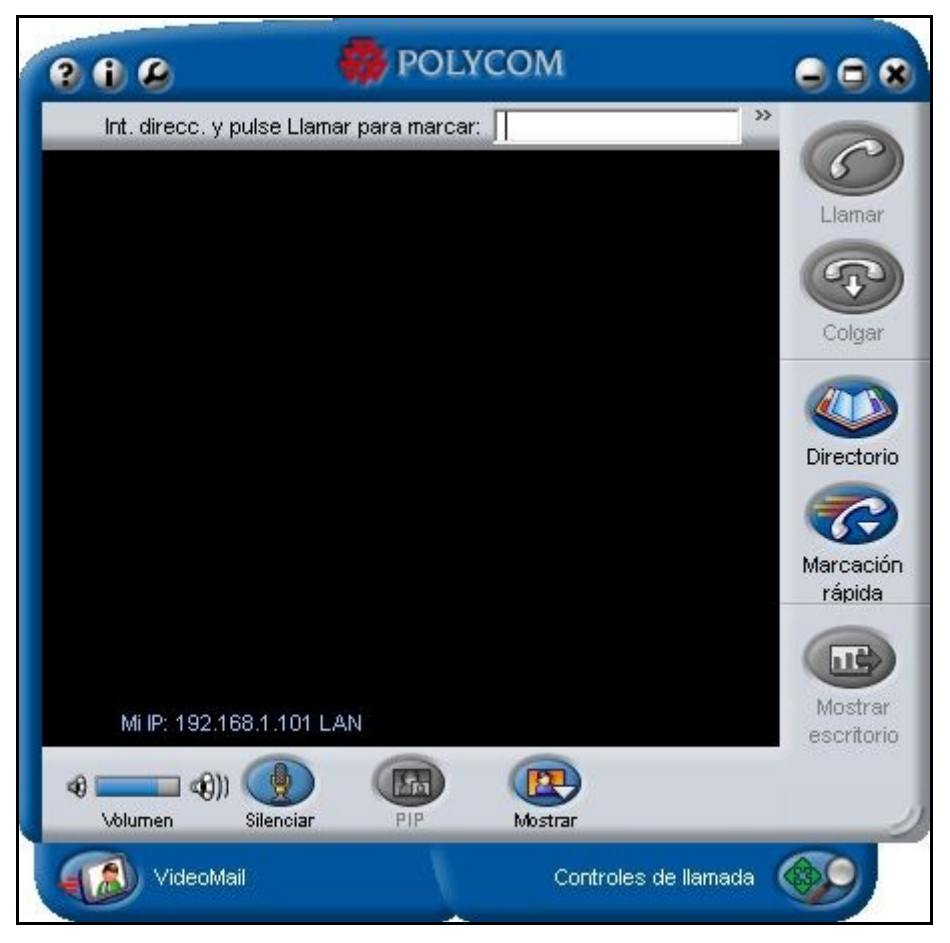

Ilustración 44 - Polycom PVX: Pantalla principal

En la llustración anterior, puede verse en la parte de abajo las opciones "VideoMail" y "Controles de llamada". La primera sirve para grabar un video y enviarlo por email. En la segunda, podemos establecer la cámara a usar por el programa y también usar un teclado interactivo para marcar números o direcciones guardadas. Desplegando "Controles de llamada", se puede establecer la cámara como sigue a continuación:

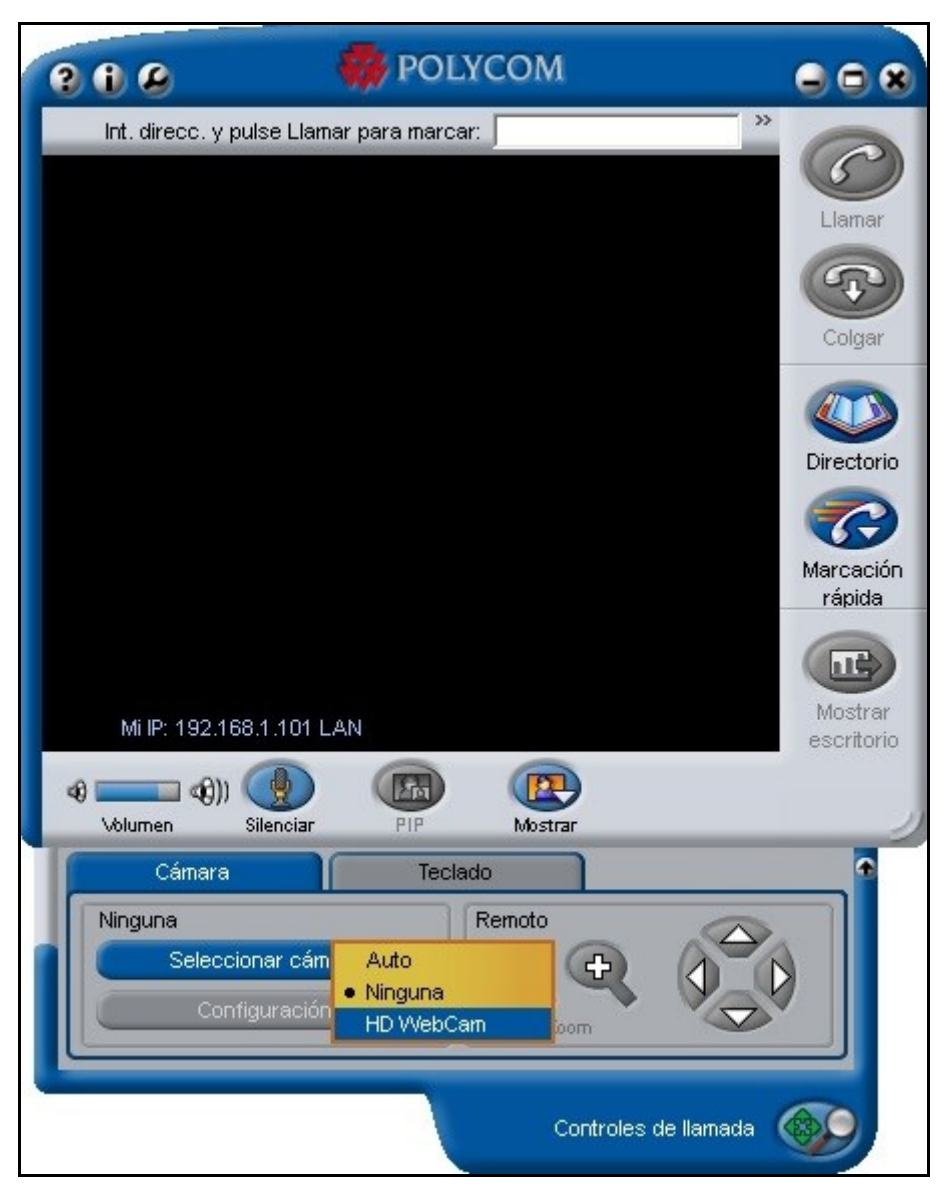

Ilustración 45 - Polycom PVX: Selección de cámara

Las diferentes opciones de la pantalla principal no presentan mayor dificultad. En el panel lateral derecho, hay un botón para "Llamar", otro para "Colgar", un "Directorio" para almacenar contactos y una opción de "Marcación rápida" para llamar a contactos recientes. En la parte superior a la derecha está la barra de direcciones, en la que se introduce manualmente las direcciones IP a marcar para establecer una videollamada.

Arriba a la izquierda, podemos ver tres botones redondos. De izquierda a derecha están: El botón "?" para acceder a la ayuda del software, el botón "i" para activar el programa mediante clave y actualizarlo en línea, y el botón de la llave inglesa, en el que accederemos al menú principal de configuración. En la siguiente llustración se muestra este menú:

| <mark>⊟- General</mark><br>General                                                                                      | General                                             |                                |                   |      |       |
|----------------------------------------------------------------------------------------------------|-----------------------------------------------------|--------------------------------|-------------------|------|-------|
| Config. Ilamada<br>Rendimiento<br>B Vídeo<br>Audio<br>Directorio<br>Dad                                                 | Nombre de usuario:<br>Email:<br>Seleccionar idioma: | usuario<br>usuario(<br>Spanish | මුcorporacion.com | •    |       |
| <ul> <li>Hed</li> <li>H.323</li> <li>SIP</li> <li>GMS</li> <li>Betadísticas</li> <li>Bloqueo</li> <li>Alerta</li> </ul> | Siempre en primer plano                             | olicación en un seg            | undo plano        |      |       |
|                                                                                                    |                                                     |                                |                   |      |       |
|                                                                                                    | Reiniciar                                           | Aceptar                        | Cancelar          | Apli | licar |

Ilustración 46 - Polycom PVX: Configuración general

En la el submenú "Rendimiento", podemos elegir que recursos reservará el SO para trabajar con Polycom PVX, recomendándose que se asignen todos los recursos posibles para la propia aplicación:

| 🔋 Configuración                                                                                                    |                                                                                                    |                                                                                                    |                                                             | ?        | ×  |
|----------------------------------------------------------------------------------------------------|----------------------------------------------------------------------------------------------------|----------------------------------------------------------------------------------------------------|-------------------------------------------------------------|----------|----|
| General<br>General<br>Config. Ilamada<br>Rendimiento<br>Audio<br>Directorio<br>Red<br>H.323<br>SIP<br>GMS<br>Estadísticas<br>Bloqueo<br>Alerta | Rendimiento         Config. de PC:       Inte         PVX no pudo detectar         procesador. Seleccion         Asignar recursos del sistem         Otras aplicaciones         Balanceada         Polycom PVX         Seleccionar calidad de Vide | el(R) Core(TM) i5-32<br>automáticamente e<br>e el procesador que<br>na para el rendimien<br>s<br>oMail: Optim<br>Buena<br>Muy b<br>Optim | 30M CPU @ 2.60GHz<br>más se ajuste al suyo<br>to óptimo de: | del<br>X |    |
|                                                                                                    | Reiniciar                                                                                                    | Aceptar                                                                                                    | Cancelar                                                    | Aplic    | ar |

Ilustración 47 - Polycom PVX: Rendimiento

En el menú "Video", podemos establecer de nuevo la cámara con que trabajará el software para realizar las videollamadas:

| i Configuración                                                                                                    |                                                            |                                            |                                    | ?      | ×  |
|----------------------------------------------------------------------------------------------------|------------------------------------------------------------|--------------------------------------------|------------------------------------|--------|----|
| ⊡- General<br>⊡- Vídeo                                                                                                    | Tipos de vídeo                                             |                                            |                                    |        |    |
| <ul> <li>Tipos de vídeo</li> <li>Protocolo de vídeo</li> <li>Pantalla de vídeo</li> <li>Avanzado</li> <li>Audio</li> <li>Directorio</li> <li>Br Red</li> </ul> | Configuraciones de cámara                                  |                                            |                                    |        |    |
| - H.323                                                                                                    | HD WebCam                                                  | •                                          | Configuración                      |        |    |
| - GMS                                                                                                    | Enviar imagen cuando                                       | no haya cámara sele                        | eccionada                          |        |    |
| ⊕-Estadísticas<br>⊕-Bloqueo                                                                                                    | Ubicación de imagen:                                       |                                            |                                    |        |    |
|                                                                                                    | Haga clic en este enlace<br><u>cómo seleccionar una cá</u> | para obtener infor<br>ámara y los periféri | mación importante<br>cos de audio. | sobre_ |    |
|                                                                                                    | Reiniciar                                                  | Acentar                                    | Cancelar                           | Aplic  | ar |

Ilustración 48 - Polycom PVX: Configuración de video

El menú más importante de este software, es sin duda el de "Red". En el deberemos decirle al programa con que red de datos vamos a trabajar, pudiendo elegir entre: Red LAN, trabajar bajo servidor NAT o a través de VPN (Virtual Private Network). Se pueden ver estos modos de trabajo en las siguientes tres Ilustraciones:

| <ul> <li>General</li> <li>General</li> <li>Config. Ilamada</li> <li>Rendimiento</li> <li>Video</li> <li>Audio</li> <li>Directorio</li> <li>Red</li> <li>Conexión</li> <li>Puertos</li> <li>Ancho de banda</li> <li>H.323</li> <li>SIP</li> <li>GKS</li> <li>Estadísticas</li> <li>Bloqueo</li> <li>Alerta</li> </ul> | Conexión                                                                                                    |                                           |                     |  |  |
|----------------------------------------------------------------------------------------------------|----------------------------------------------------------------------------------------------------|-------------------------------------------|---------------------|--|--|
|                                                                                                    | Perfil de ubicación:                                                                                                    | Oficina 💌                                 | Configurar perfiles |  |  |
|                                                                                                    | Seleccionar modo de conexión del sistema a la red:<br>© Directamente conectado a una LAN o tras un servidor de seguridad H.323 tot<br>© Tras NAT/servidor de seguridad<br>© Conectado a través de VPN<br>Seleccionar adaptador de red:<br>IV Usar adaptador predeterminado de Windows |                                           |                     |  |  |
|                                                                                                    | Broadcom NetLin<br>Dirección IP:                                                                                                    | nk (TM) Gigabit Ethernet<br>192.168.1.101 | ×                   |  |  |

Ilustración 49 - Polycom PVX: Red LAN

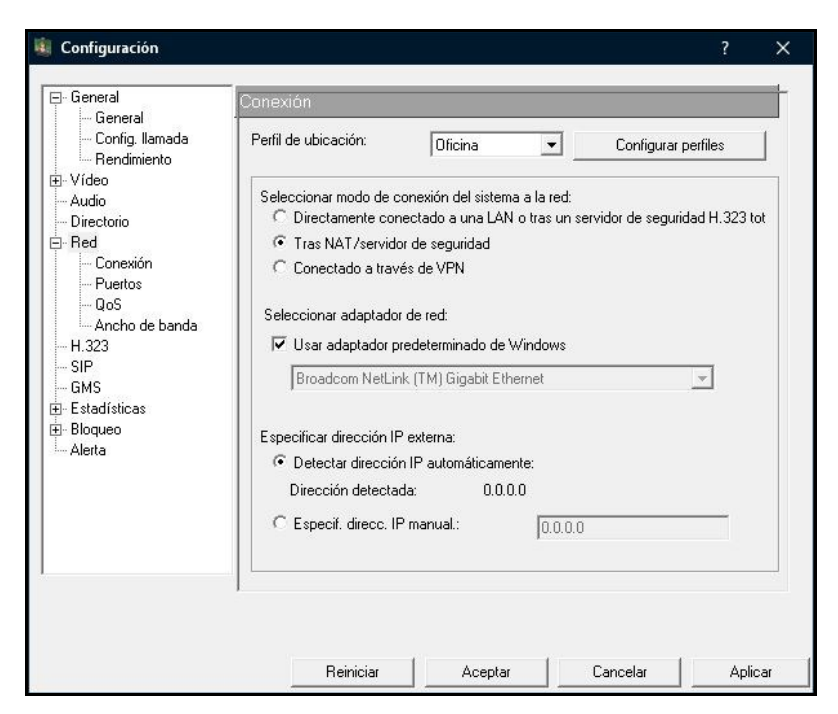

Ilustración 50 - Polycom PVX: Red NAT

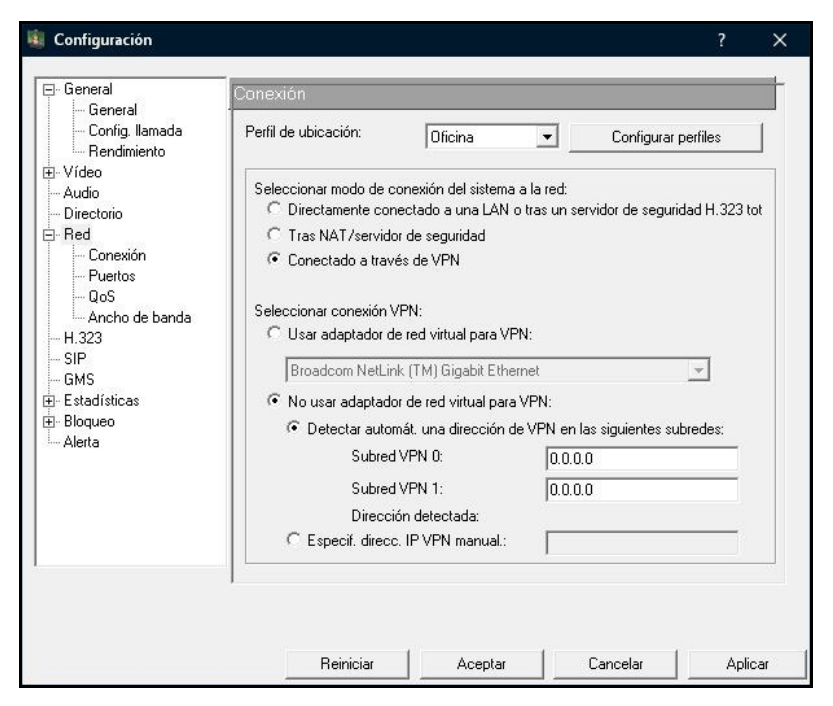

Ilustración 51 - Polycom PVX: Red VPN

Como se puede observar, en la configuración para NAT, se puede establecer la dirección IP manualmente, en el caso de que el programa no la reciba automáticamente.

Otra configuración importante es la que se puede seleccionar en el submenú "Ancho de banda", en el que se selecciona la frecuencia de llamada predeterminada y la velocidad máxima de llamada. Este último parámetro no restringe el ancho de banda como tal, sino que lo que indica es el máximo de frecuencia de llamada que se podrá seleccionar a la hora de hacer la llamada en la ventana principal de la aplicación. Puede observarse este submenú en la siguiente llustración:

| i Configuración                                                                                                    | ?                                                                                                    | ×       |
|----------------------------------------------------------------------------------------------------|----------------------------------------------------------------------------------------------------|---------|
| General     General     Config. Ilamada     Rendimiento     Vídeo     Audio     Directorio     Red     Conexión     QoS     Ancho de banda     H.323     SIP     GMS     Estadísticas     Bloqueo     Alerta | Ancho de banda         Frecuencia predet. de llamada:       384 Kbps         Velocidad máxima de llamada:       2 Mbps         Red asimétrica (para conexión ADSL con diferentes velocidades de transmisión y recepción)         Ancho de banda máx. para transmisión:       0         ✓ Ancho de banda dinámico (para reducir el ancho de banda cuando se detecte congestión en la red)         Velocidades de llamada |         |
|                                                                                                    | Reiniciar Aceptar Cancelar                                                                                                    | Aplicar |

Ilustración 52 - Polycom PVX: Ancho de banda

Por defecto, viene seleccionado que el ancho de banda de la videollamada se reduzca automáticamente si se detecta congestión en la red. Esta opción es útil para redes con poco ancho de banda.

En último lugar, mostraremos el menú "SIP", que servirá para habilitar este protocolo como tal para realizar las videollamadas. Por defecto, el programa siempre usa H.323, y no es necesario configurar nada en su respectivo menú.

| ⊡- General                                                                                       | SIP                                                                                                    |                                    |                     |        |  |
|--------------------------------------------------------------------------------------------------|----------------------------------------------------------------------------------------------------|------------------------------------|---------------------|--------|--|
| Rendimiento     Vídeo     Vídeo     Directorio     Bred     H.323     GMS     Bloqueo     Alerta | <ul> <li>✓ Habilitar SIP</li> <li>Protocolo de transporte:<br/>Tipo de servidor SIP:</li> <li>✓ Usar credenciales de inicio<br/>Nombre de usuario:<br/>Contraseña:</li> <li>Servidor de registro:<br/>Estado serv. registros:<br/>Servidor proxy:</li> </ul> | Ambo:<br>Ningu<br>de sesión de red | s<br>no<br>jistrado | •<br>• |  |
|                                                                                                  |                                                                                                    |                                    |                     |        |  |

Ilustración 53 - Polycom PVX: Protocolo SIP

# **BIBLIOGRAFÍA**

- [1] GONZÁLEZ, AGUSTIN (2013). "Tecnología Streaming". Departamento de Electrónica, Universidad Técnica Federico Santa María, Valparaíso (Chile). Consultado el 10 de Septiembre de 2018 en <u>http://profesores.elo.utfsm.cl/~agv/elo322/1s13/project/reports/</u> <u>Tecnologia Streaming.pdf</u>
- [2] ACADEMIA DE INGENIEROS DEL EJÉRCITO (2012). "Comunicaciones por Satélite". Departamento de Telecomunicaciones y Sistemas de Armas, Madrid (España). Consultado el 11 de Septiembre de 2018.
- [3] <u>http://www.cetasa.es/uas-rq-11b-raven-ddl-para-el-ejercito-de-tierra/</u>, consultado el 11 de Septiembre de 2018.
- [4] https://www.avinc.com/uas/view/raven, consultado el 11 de Septiembre de 2018.
- [5] INTRIAGO ACUÑA, ERIKA (2016). "Análisis de Tecnologías de Streaming: Evaluación de Protocolos y Diseño de un Caso de Estudio". Departamento de Ingeniería de Sistemas Telemáticos, Escuela Superior de Ingenieros de Telecomunicación, Universidad Politécnica de Madrid, Madrid (España). Consultado el 17 de Septiembre de 2018 en <u>http://www.dit.upm.es/~posgrado/doc/TFM/TFMs2015-</u> 2016/TFM Erika del Rocio Intriago Acuna 2016.pdf
- [6] <u>https://computer.howstuffworks.com/internet/basics/streaming-video-and-audio3.htm</u>, consultado el 18 de Septiembre de 2018.
- [7] F. KUROSE, JAMES (2016), "Redes de Computadoras, Un enfoque descendente". Ed. Pearson, Madrid (España). Consultado el 20 de Septiembre de 2018.
- [8] <u>https://slideplayer.com/slide/5755620/</u>, consultado el 22 de Septiembre de 2018.
- [9] <u>http://fschub.com/osi-model-tcpip-model-comparison/</u>, consultado el 22 de Septiembre de 2018.
- [10] <u>http://www.infodefensa.com/es/2016/06/01/noticia-defensa-selecciona-soluciones-</u> <u>comunicaciones-unificadas-polycom.html</u>, consultado el 24 de Septiembre de 2018. 10
- [11] GRANDSTREAM NETWORKS INC., (2016). "¿Qué es VoIP?: Guía para principiantes sobre el protocolo de voz por Internet (VoIP)". Consultado el 1 de Octubre de 2018 en <u>http://www.grandstream.com/sites/default/files/VoIP\_guide\_spanish.pdf</u>
- [12] THURAYA TELECOMMUNICATIONS COMPANY, (2017). "Thyraya-IP User Guide", consultado el 26 de Octubre de 2018 en <u>http://www.thuraya.com/sites/all/modules/ckeditor/</u> <u>http://www.thuraya.com/sites/all/modules/ckeditor/ckfinder/userfiles/files/thuraya-ip/ThurayaIP%20User%20Guide.pdf</u>
- [13] <u>https://www.xatakamovil.com/conectividad/nat-network-address-translation-que-es-y-como-funciona</u>, consultado el 26 de Octubre de 2018.
- [14] <u>http://www.voipforo.com/QoS/QoS\_Jitter.php</u>, consultado el 29 de Octubre de 2018.
- [15] <u>https://www.dinecom.cl/blogs/diccionario-de-conceptos/h323-vs-sip-cual-es-la-diferencia-entre-los-dos/</u>, consultado el 29 de Octubre de 2018.
- [16] <u>http://satelitesycomunicaciones.blogspot.com/2010/05/tiempo-de-retardo-por-viaje-redondo.html</u>, consultado el 29 de Octubre de 2018.
- [17] PUBLICACIONES DEL EJÉRCITO DE TIERRA, (2018). "Programa SECOMSAT", consultado el 29 de Octubre de 2018.
- [18] <u>https://computerhoy.com/reportajes/tecnologia/como-elegir-mejor-cable-ethernet-tu-router-casa-276105</u>, consultado el 30 de Octubre de 2018.
- [19] POLYCOM, INC., (2018). "Release Notes, Polycom PVX 8.0.4", consultado el 31 de Octubre de 2018 en https://downloads.polycom.com/video/pvx/804/pvx 8 0 4 release notes.pdf